# eRačun xBir

# Navodila eBir

#### Kazalo vsebine

| MALI ŠIFRANTI                                                         | 5 |
|-----------------------------------------------------------------------|---|
| Osebe                                                                 | 5 |
| Dodajanje Administratorja                                             | 5 |
| Dodajanje Blagajnika za davčno blagajno                               | 6 |
| Pošte                                                                 | 7 |
| Dodajanje pošte za državo Hrvaško                                     |   |
| Skladišča                                                             | 9 |
| Davki                                                                 | 9 |
| Enota Mere - EM                                                       |   |
| Grupe identov                                                         |   |
| Stroškovna mesta                                                      |   |
| Lokacije                                                              |   |
| VELIKI ŠIFRANTI                                                       |   |
| Identi                                                                |   |
| Osnovni podatki                                                       |   |
| Primer vnosa artikla:                                                 |   |
| ZAVIHEK KTZ                                                           |   |
| Super ASK                                                             |   |
| Gibanje izbranega identa v dokumentih                                 |   |
| Identi - Tabela                                                       |   |
| Vnos Normativov                                                       |   |
| Primer vnosa identa - Kava 1kg                                        |   |
| Primer vnosa identa - Mleko 1I                                        |   |
| Primer vnosa identa - Kava z mlekom                                   |   |
| Primer vnosa identa - Jack Daniels 0,03I                              |   |
| Sortiranje v šifrantu ident – tabela                                  |   |
| Super Ask – Iskanje identov                                           |   |
| Klienti                                                               |   |
| Osnovni podatki                                                       |   |
| Šifrant davčnih zavezancev Republike Slovenije                        |   |
| Primer iskanja podjetja Biromatik NT d.o.o., z vpisom davčne številke |   |
| Zavihek EMail                                                         |   |

| Zavihek Ostalo                                                 |    |
|----------------------------------------------------------------|----|
| Primer iskanja podjetja Biromatik NT d.o.o., z vpisom Naziva   |    |
| Ročno dodajanja Klienta oz. Dobavitelja                        |    |
| Vnos države                                                    | 29 |
| Vnos pošte                                                     |    |
| Jezik dokumenta                                                |    |
| Valuta dokumenta                                               |    |
| Vnos banke                                                     |    |
| Zavihek EMail                                                  |    |
| Zavihek Ostalo                                                 |    |
| Moduli                                                         |    |
| Modul zaključek                                                |    |
| Dodajanje Modula, ki ga lahko uporabimo v pozicijah dokumentov |    |
| OBDELAVE \ IZPISI                                              |    |
| Obdelave                                                       |    |
| Pregled dokumentov                                             |    |
| Pregled dnevnih iztržkov                                       |    |
| Pregled KTZ (sintetika)                                        |    |
| Skladiščna kartica                                             |    |
| Stanje zalog na dan                                            |    |
| DOKUMENTI                                                      |    |
| Glava dokumenta                                                | 40 |
| Pozicija dokumenta                                             |    |
| Zaključek dokumenta                                            |    |
| Pošiljanje dokumenta po e-pošti                                |    |
| Pošiljanje dokumenta po elektronsko varnih poteh B2B           |    |
| Pošiljanje dokumenta po elektronsko varnih poteh BizBox        |    |
| Zgodovina dokumenta                                            |    |
| -<br>Izpis dokumenta                                           |    |
| Predogled v PDF oblikia                                        |    |
| Izpis na tiskalnik                                             |    |
| Iskanje dokumenta                                              |    |
| -<br>Vpis šifre dokumenta                                      |    |
| •                                                              | -  |

| Iskanje s klikom na lupo – Super Ask                         | 48 |
|--------------------------------------------------------------|----|
| DOKUMENT DOBAVNICA                                           | 49 |
| Glava dobavnice                                              | 49 |
| Pozicije dobavnice                                           | 50 |
| Uporaba kode 11                                              | 50 |
| Uporaba kode 10                                              | 50 |
| Zaključek dobavnice                                          | 51 |
| DOKUMENT RAČUN                                               | 51 |
| Prenos med dokumenti                                         | 52 |
| Podatki v glavi dokumenta                                    | 53 |
| Podatki v pozicijah dokumenta                                | 54 |
| Pozicije računa                                              | 54 |
| Uporaba kode 11                                              | 54 |
| Uporaba kode 11                                              | 54 |
| Informacija o določenem identu                               | 55 |
| Zaključek računa                                             | 56 |
| Davčna blagajna                                              | 56 |
| Izdaja maloprodajnih računov iz sistema eBir                 | 56 |
| Glava davčne blagajne                                        | 56 |
| Pozicija davčne blagajne                                     | 57 |
| Uporaba kode 11                                              | 57 |
| Uporaba kode 10                                              | 57 |
| Davčno potrjevanje računov                                   | 58 |
| Storniranje davčno potrjenega računa                         | 59 |
| Glava davčne blagajne                                        | 59 |
| Pozicija davčne blagajne                                     | 60 |
| Izdaja maloprodajnih računov na Windows ali Android blagajni | 60 |
| Dokument dnevna poraba                                       | 61 |
| Dokument prevzem / kalkulacija                               | 62 |
| Vnos Prevzema / Kalkulacije za slovenske dobavitelje         | 62 |
| Glava dokumenta                                              | 62 |
| Pozicije dokumenta                                           |    |
|                                                              | 63 |

| Izračun marže iz (VPC,MPC) + zapis v ident    | . 65 |
|-----------------------------------------------|------|
| Izračun (VPC,MPC) iz marže + zapis v ident    | . 66 |
| Glava dokumenta                               | . 66 |
| Pozicije dokumenta                            | . 67 |
| Uporaba Kalkulatorja v Prevzemu / Kalkulacije | . 68 |

# MALI ŠIFRANTI

Mali šifranti vsebujejo razne šifrante, ki jih potrebujemo za delo s programom eBir. Sestavljen je iz naslednjih šifrantov:

- Osebe
- Slike
- Pošte
- Skladišča davki
- EM Enota mere
- Arhiva
- Grupa identov
- Stroškovna mesta
- Profit centri
- Lokacije

#### Osebe

V šifrantu oseb, dodajamo Administratorje, Odgovorne osebe, Osebe ki pregleduje dokumente ter Blagajnike davčne blagajne.

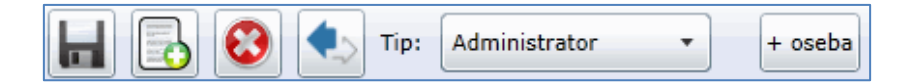

#### Pomen ikon

|                      | Shrani               |
|----------------------|----------------------|
|                      | Dodajanje            |
| 8                    | Brisanje             |
|                      | Osvežitev stanja     |
| Tip: Administrator 💌 | Izbira tipa oseb     |
| + oseba              | Dodajanje nove osebe |

#### Dodajanje Administratorja

Kliknemo na **Tip osebe Administrator**, odprejo se že vneseni delavci. V primeru, da nimamo vnesenega še nobenega delavca, je okno prazno.

|    | 3 🕴     | •.> | Tip: | Administrator | • | + oseba |
|----|---------|-----|------|---------------|---|---------|
| ID | Delavec |     |      | Тір           |   | Priimek |

Če želimo dodati novega delavca, kliknemo na ikono **Dodajanje**, odpre se nova vrstica, v katero vnesemo potrebne podatke o delavcu.

| ID | Delavec | Тір           | Priimek | Ime | Davčna |
|----|---------|---------------|---------|-----|--------|
| 0  |         | Administrator |         |     |        |

Kliknemo na prazno polje pod nazivom **delavec**, ter kliknemo na ikono **Dodajanje**nove osebe
• oseba. Program obvesti, da boste dodali novo osebo.

Ponovno kliknemo na prazno polje pod nazivom **delavec**, ter izberemo možnost **novi**.

| ID | Delavec | Тір           | Priimek | Ime | Davčna |
|----|---------|---------------|---------|-----|--------|
| 0  | novi 🔹  | Administrator |         |     |        |

Nato vpišemo Priimek, Ime ter Davčno številko osebe.

Podatke shranimo s klikom na ikono shrani, ter pritisnemo ikono osvežitev stanja.

| ID  | Delavec     | Тір           | Priimek | Ime   | Davčna   |
|-----|-------------|---------------|---------|-------|----------|
| 314 | Novak Janez | Administrator | Novak   | Janez | 12345678 |

#### Dodajanje Blagajnika za davčno blagajno

Kliknemo na **Tip osebe Blagajnik davčne blagajne**, odprejo se že vneseni delavci. V primeru, da nimamo vnesenega še nobenega delavca, je okno prazno.

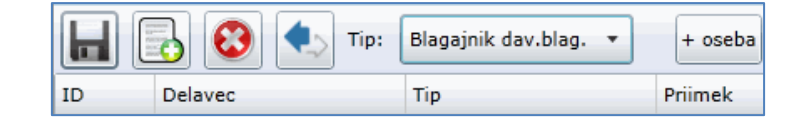

Če želimo dodati novega delavca, kliknemo na ikono **Dodajanje**, odpre se nova vrstica, v katero vnesemo potrebne podatke o delavcu.

| ID                | Delavec                                                    | Tip                                           | Priimek                            | Ime                     | Davčna    |
|-------------------|------------------------------------------------------------|-----------------------------------------------|------------------------------------|-------------------------|-----------|
| 0                 |                                                            | Blagajnik dav.blag.                           |                                    |                         |           |
| Kliknen<br>nove o | no na prazno polj<br>p <b>sebe <sup>+ oseba</sup>.</b> Pro | e pod nazivom <b>de</b><br>gram obvesti, da b | poste dodali novo osebo            | , ter kliknemo na ikono | Dodajanje |
|                   |                                                            |                                               | Dodajanje nove osebe !<br>OK Zapri |                         |           |

|                                                                                               |                          |          |           |          |           |         | Delavec |       |          |         |
|-----------------------------------------------------------------------------------------------|--------------------------|----------|-----------|----------|-----------|---------|---------|-------|----------|---------|
| Ponovno kliknemo na prazno polje pod nazivom <b>delavec</b> , ter izberemo možn <b>novi</b> . | Ponovno<br><b>novi</b> . | kliknemo | na prazno | polje po | d nazivom | delavec |         | , ter | izberemo | možnost |

| ID | Delavec | Тір                 | Priimek | Ime | Davčna |
|----|---------|---------------------|---------|-----|--------|
| 0  | novi 🔹  | Blagajnik dav.blag. |         |     |        |

Nato vpišemo Priimek, Ime ter Davčno številko osebe.

Podatke shranimo s klikom na ikono shrani, ter pritisnemo ikono osvežitev stanja.

| ID  | Delavec     | Тір                 | Priimek | Ime | Davčna   |
|-----|-------------|---------------------|---------|-----|----------|
| 315 | Priimek Ime | Blagajnik dav.blag. | Priimek | Ime | 98754321 |

#### Pošte

V meniju **Pošte** je dodan šifrant pošt Republike Slovenije. Dodajamo lahko tudi pošte vseh ostalih držav.

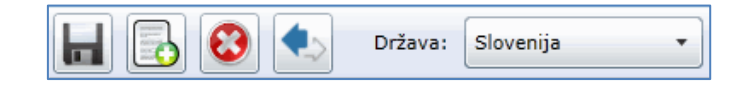

#### Pomen ikon

| H       |           |   |  |
|---------|-----------|---|--|
|         |           |   |  |
| 0       |           |   |  |
|         |           |   |  |
| Država: | Slovenija | • |  |

| Shrani           |
|------------------|
| Dodajanje        |
| Brisanje         |
| Osvežitev stanja |
| Država           |

S klikom na ikono država, se izpiše šifrant pošt Republike Slovenije.

|    | Država: Slovenija 🔹 |                       |  |  |  |  |
|----|---------------------|-----------------------|--|--|--|--|
| ID | Številka            | Naziv                 |  |  |  |  |
| 1  | 8341                | Adlešiči              |  |  |  |  |
| 2  | 5270                | Ajdovščina            |  |  |  |  |
| 3  | 6280                | Ankaran/Ancarano      |  |  |  |  |
| 4  | 9253                | Apače                 |  |  |  |  |
| 5  | 8253                | Artiče                |  |  |  |  |
| 6  | 4275                | Begunje na Gorenjskem |  |  |  |  |
| 7  | 1382                | Begunje pri Cerknici  |  |  |  |  |
| 8  | 9231                | Beltinci              |  |  |  |  |
| 9  | 2234                | Benedikt              |  |  |  |  |

#### Dodajanje pošte za državo Hrvaško

Kliknimo ikono Država in izberimo državo Hrvaška. Izpiše se šifrant že vnesenih pošt.

|     | 3 🕴      | Država: Hrvaška 🔹    |
|-----|----------|----------------------|
| ID  | Številka | Naziv                |
| 480 | 10000    | Zagreb               |
| 481 | 42000    | Varaždin             |
| 484 | 42231    | Mali Bukovec         |
| 485 | 42202    | Trnovec Bartolovečki |
| 506 | 51410    | Opatija              |
| 508 | 52100    | Pula                 |
| 522 | 42240    | Ivanec               |
| 524 | 21325    | Tučepi               |
| 569 | 49240    | Donja Stubica        |
| 576 | 10295    | Kupljenovo           |
| 582 | 40305    | NEDELIŠČE            |

Kliknemo na ikono Dodajanje,

| Hrvaška 🗸 |          |                      |  |  |  |
|-----------|----------|----------------------|--|--|--|
| ID        | Številka | Naziv                |  |  |  |
| 480       | 10000    | Zagreb               |  |  |  |
| 481       | 42000    | Varaždin             |  |  |  |
| 484       | 42231    | Mali Bukovec         |  |  |  |
| 485       | 42202    | Trnovec Bartolovečki |  |  |  |
| 506       | 51410    | Opatija              |  |  |  |
| 508       | 52100    | Pula                 |  |  |  |
| 522       | 42240    | Ivanec               |  |  |  |
| 524       | 21325    | Tučepi               |  |  |  |
| 569       | 49240    | Donja Stubica        |  |  |  |
| 576       | 10295    | Kupljenovo           |  |  |  |
| 582       | 40305    | NEDELIŠČE            |  |  |  |
| 0         |          |                      |  |  |  |

ter vnesemo poštno številko - 20000 in kraj pošte – Dubrovnik.

|     | 3 🕄      | Država: Hrvaška 🔹    |
|-----|----------|----------------------|
| ID  | Številka | Naziv                |
| 480 | 10000    | Zagreb               |
| 481 | 42000    | Varaždin             |
| 484 | 42231    | Mali Bukovec         |
| 485 | 42202    | Trnovec Bartolovečki |
| 506 | 51410    | Opatija              |
| 508 | 52100    | Pula                 |
| 522 | 42240    | Ivanec               |
| 524 | 21325    | Tučepi               |
| 569 | 49240    | Donja Stubica        |
| 576 | 10295    | Kupljenovo           |
| 582 | 40305    | NEDELIŠČE            |
| 599 | 20000    | Dubrovnik            |

Vnesene podatke shranimo s klikom na ikono Shrani.

# Skladišča

V meniju **Skladišča** dodajamo šifrant skladišč, ki jih bomo uporabili v programu eBir. V osnovi je dodano **skladišče 1**.

| ID | Šifra | Naziv       |  |  |
|----|-------|-------------|--|--|
| 29 | 1     | Skladišče 1 |  |  |

#### Pomen ikon

| 0  |  |
|----|--|
| 4> |  |

-

| Shrani           |  |
|------------------|--|
| Dodajanje        |  |
| Brisanje         |  |
| Osvežitev stanja |  |

Če želimo dodati skladišče, kliknemo na ikono Dodaj, ter vpišemo ime skladišča.

| ID | Šifra | Naziv       |  |  |
|----|-------|-------------|--|--|
| 29 | 1     | Skladišče 1 |  |  |
| 41 | 2     | Skladišče 2 |  |  |

Vnesene podatke shranimo s klikom na ikono Shrani.

### Davki

V meniju davki imamo dodane davčne stopnje.

| ID  | Šifra | Naziv    | Oznaka | Odstotek davk | Privzet      |  |
|-----|-------|----------|--------|---------------|--------------|--|
| 294 | 1     | DDV 22%  | А      | 22.0000       | $\checkmark$ |  |
| 295 | 2     | DDV 9,5% | в      | 9.5000        |              |  |
| 296 | 3     | DDV 0%   | С      | 0.0000        |              |  |

S klikom na polje **Privzet** določimo, katera davčna osnova je privzeta. V našem primeru je privzeta **22% davčna osnova**.

# Enota Mere - EM

Šifrant EM vsebuje enote mer, ki jih uporabljamo v programu eBir.

|     | 🔂 😢 🌜 Drž | žava: Sloveni | ja 🔹 |
|-----|-----------|---------------|------|
| ID  | Naziv     | Privzeta      |      |
| 432 | kos       |               |      |
| 433 | ur        |               |      |
| 434 | paket     |               |      |
| 435 | kom       |               |      |

#### Pomen ikon

|                     | Shrani           |
|---------------------|------------------|
|                     | Dodajanje        |
| 8                   | Brisanje         |
| <b>4</b> .>         | Osvežitev stanja |
| Država: Slovenija 🔹 | Država           |

Če želimo dodati novo enoto mere, kliknemo na ikono Dodaj, ter vpišemo potrebne podatke.

| 📊 🔂 🔕 👞 Država: Slovenija 🔹 |       |          |  |
|-----------------------------|-------|----------|--|
| ID                          | Naziv | Privzeta |  |
| 432                         | kos   |          |  |
| 433                         | ur    |          |  |
| 434                         | paket |          |  |
| 435                         | kom   |          |  |
| 471                         | kg    | -        |  |
| 472                         | 1     |          |  |
| 473                         | 0,51  | -        |  |
| 474                         | 0,31  | -        |  |
| 475                         | 0,21  | -        |  |
| 476                         | 0,1   | -        |  |
| 477                         | 0,031 | -        |  |

Vnesene podatke shranimo s klikom na ikono Shrani.

# Grupe identov

V Šifrant **Gripe identov** uvrstimo idente, ki jih uporabljamo v programu eBir. Ta meni je zelo uporaben v davčni blagajni, kjer so identi razvrščeni po skupinah.

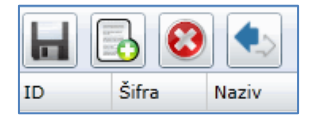

#### Pomen ikon

|    | Shrani           |
|----|------------------|
|    | Dodajanje        |
| •  | Brisanje         |
| ٩. | Osvežitev stanja |

Če želimo dodati novo Grupo, kliknemo na ikono Dodaj, ter vpišemo potrebne podatke.

| ID | Šifra | Naziv                |  |
|----|-------|----------------------|--|
| 41 | 1     | Pivo                 |  |
| 42 | 2     | Topli napitki        |  |
| 43 | 3     | Brezalkoholne pijače |  |
| 44 | 4     | Žgane pijače         |  |
| 45 | 5     | Cigareti             |  |
| 46 | 6     | Sokovi               |  |
| 47 | 7     | Vode                 |  |
| 48 | 8     | Vina                 |  |
| 49 | 9     | MEŠANJE - Žganje     |  |
| 93 | 10    | RAZNO                |  |

Vnesene podatke shranimo s klikom na ikono Shrani.

#### Stroškovna mesta

V meniju Stroškovna mesta imam v osnovi dodana dva stroškovna mesta.

| ID  | Šifra | ŠifraX | Naziv kratki | Naziv              |
|-----|-------|--------|--------------|--------------------|
| 229 | 1     |        | 100          | Stroškovno mesto 1 |
| 230 | 2     |        | 200          | Stroškovno mesto 2 |

Lahko pa dodamo poljubno stroškovnih mest, ki jih kasneje lahko v programu eBir uporabimo za razne evidence, kot so prodaja, promet...

#### Pomen ikon

|         | Shrani           |
|---------|------------------|
|         | Dodajanje        |
| $\odot$ | Brisanje         |
|         | Osvežitev stanja |

Če želimo dodati novo Stroškovno mesto, kliknemo na ikono Dodaj, ter vpišemo potrebne podatke.

| ID  | Šifra | ŠifraX | Naziv kratki | Naziv              |
|-----|-------|--------|--------------|--------------------|
| 229 | 1     |        | 100          | Stroškovno mesto 1 |
| 230 | 2     |        | 200          | Stroškovno mesto 2 |
| 0   | 3     |        | 300          | Prodaja            |
| 0   | 4     |        | 400          | Nabava             |

Vnesene podatke shranimo s klikom na ikono **Shrani**.

# Lokacije

Šifrant lokacij je primeren za maloprodajne blagajne, ki uporabljajo lokacije.

| ID | Šifra | Naziv  |
|----|-------|--------|
| 1  | 1     | Šank   |
| 2  | 2     | Miza 1 |
| 16 | 3     | Miza 2 |

Pomen ikon:

|         | Shrani           |
|---------|------------------|
|         | Dodajanje        |
| $\odot$ | Brisanje         |
|         | Osvežitev stanja |

Novo lokacijo dodamo s klikom na ikono **Dodaj**, odpre se prazna vrstica, v katero vnesemo potrebne podatke.

| ID | Šifra | Naziv    |
|----|-------|----------|
| 1  | 1     | Šank     |
| 2  | 2     | Miza 1   |
| 16 | 3     | Miza 2   |
| 58 | 4     | Miza 3   |
| 59 | 6     | Miza 4   |
| 60 | 7     | Terasa 1 |
| 61 | 8     | Terasa 2 |
| 62 | 9     | Terasa 3 |

Vnesene podatke shranimo s klikom na ikono Shrani.

# VELIKI ŠIFRANTI

V meniju veliki šifranti je namenjen vnosu identov oz. artiklov ter klientov. Vsebuje naslednje šifrante:

- Identi
- Identi tabela
- Klienti
- Moduli

#### Identi

V šifrantu vnašama ter spreminjamo idente oz. artikle

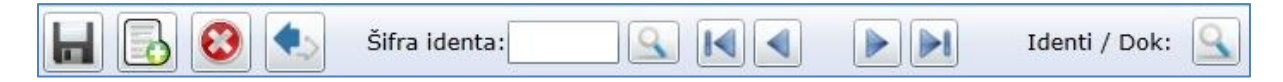

Pomen ikon:

|               | Shrani                                            |
|---------------|---------------------------------------------------|
|               | Dodajanje novega identa                           |
| 8             | Brisanje označene vrstice                         |
|               | Osvežitev stanja                                  |
| Šifra identa: | lskalnik identov oz. artiklov                     |
|               | Pomik na začetek                                  |
|               | Pomik v levo                                      |
|               | Pomik v desno                                     |
|               | Pomik na konec                                    |
| Identi / Dok: | Gibanje izbranega identa oz. artikla v dokumentih |

S klikom na ikono **Dodajanje novega identa** se odpre nov prazen ident, v katerega vnesemo potrebne podatke. Šifrant je sestavljen iz zavihtka **Osnovni podatki** ter **KTZ**.

#### Osnovni podatki

V zavihku **Osnovnih podatkih** vnesemo Ime artikla, cene, kataloško številko, BCD oz. bar kodo, določimo davčno stopnjo, grupo ter izberemo ali se bo za ident vodila zaloga in če bomo ident vagali. Izberemo tudi ali bo določen ident prikazan na ekranu davčne blagajne. Identu lahko določimo tudi barvo ali dodamo sliko. Določimo lahko tudi minimalno in maximalno zalogo identa ter enoto mere (EM).

V zavihku KTZ, identu določimo skladišče.

#### Primer vnosa artikla:

| Osnovni podatki     | KTZ                                  |                                                         |                            |  |  |  |  |
|---------------------|--------------------------------------|---------------------------------------------------------|----------------------------|--|--|--|--|
| Šifra identa:       | 3                                    | ✓ Vodenje zalog<br>✓ Hitra izbira (M<br>□ Vaganje (MP - | P - blagajna)<br>blagajna) |  |  |  |  |
| Kataloška številka: | 3                                    | Nabavna cena:                                           | ,80                        |  |  |  |  |
| BCD:                | 12345678                             | VP / MP cena:                                           | 2,00                       |  |  |  |  |
| Barva:              | •                                    | Davek:                                                  | 1 DDV 22%                  |  |  |  |  |
| Slika:              | lasko                                | Grupa:                                                  | 3 PIVO                     |  |  |  |  |
|                     |                                      | Min/May aslenga                                         |                            |  |  |  |  |
|                     |                                      | Min/Max zaloga:                                         | 1,00                       |  |  |  |  |
| + - Opisi iden      | + • Opisi identov za jezik dokumenta |                                                         |                            |  |  |  |  |
| Jezik N             | aziv                                 | EM                                                      |                            |  |  |  |  |
| Slovenija 🔹 P       | IVO ZLATOROG 0,5L                    | kos 🔍                                                   |                            |  |  |  |  |

Kot vidimo na sliki, smo dodali ident **PIVO ZLATOROG 0.5I**. Šifro identa program avtomatsko določi in je v tem primeru **3**. Identu smo dodali **Nabavno** in **Maloprodajno ceno**, določili smo, da se za ta ident vodi **zaloga**, dodelili smo mu **davčno stopnjo**, ter ga uvrstili v grupo **PIVO**. Dodelili smo tudi **Minimalno zalogo** identa. Program bo opozoril, ko bo dosežena minimalna zaloga

**Davčno stopnjo** izberemo s klikom na **lupo**, odpre se šifrant davčnih stopenj. Z dvoklikom na izbrano davčno stopnjo, se nam le ta prenese v ident.

| Davčne stopnje |          |         |  |  |
|----------------|----------|---------|--|--|
| Šifra          | Naziv    | Stopnja |  |  |
|                |          |         |  |  |
| 1              | DDV 22%  | 22,0000 |  |  |
| 2              | DDV 9,5% | 9,5000  |  |  |
| 3              | DDV 0%   | 0,0000  |  |  |

**Grupo** izberemo s klikom na **lupo**, odpre se šifrant Grup. Z dvoklikom na izbrano grupo, se nam le ta prenese v ident.

|       |                 | Ident grupe |
|-------|-----------------|-------------|
| Šifra | Naziv           |             |
|       |                 |             |
| 1     | FRIZERSTVO      |             |
| 2     | SOK             |             |
| 3     | PIVO            |             |
| 4     | KRUHI           |             |
| 5     | PEKOVSKO PECIVO |             |

Enoto mere (EM) izberemo s klikom na lupo, odpre se šifrant enot mer.

| enota mer | e |
|-----------|---|
| kom       |   |
| I         |   |
| kg        |   |
| 0,1       |   |
| 0,21      |   |
| 0,03      |   |

Z dvoklikom na izbrano enoto mere, se nam le ta prenese v ident.

#### ZAVIHEK KTZ

V zavihku **KTZ**, identu določimo skladišče.

| Osno | vni podatki KTZ       |         |
|------|-----------------------|---------|
| +    | - Nastavitev skladišč |         |
| ID   | Skladišče             | Privzet |
| 40   | Skladišče 1           | -       |

Skladišče dodamo s klikom na ikono +. Tvori se prazna vrstica. Z dvoklikom izberemo ustrezno skladišče.

| ID | Skladišče           |
|----|---------------------|
|    | Skladišče 1 🔹       |
|    | Material za konzole |
|    | Pisarniški material |
|    | Skladišče 1         |

Identu lahko določimo več skladišč, vendar moramo v tem primeru določiti, katero skladišče bo privzeto. To storimo tako, da v polje **Privzeto** dodamo kljukico

Z ikono – lahko izbrišemo skladišča.

#### Super ASK

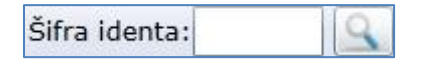

Orodje **Super Ask** uporabljamo, kadar želimo poiskati določen ident. Če poznamo šifro identa lahko le to vpišemo v polje **šifra identa**. V primeru, da šifre ne poznamo, kliknemo na **lupo**, odpre se nam šifrant vseh identov.

|       | Identi        |                                     |          |         |      |         |          |
|-------|---------------|-------------------------------------|----------|---------|------|---------|----------|
| Šifra | Kataloška št. | Naziv                               | Nab Cena | MP Cena | DDV  | Zaloga  |          |
|       |               |                                     |          |         |      |         |          |
| 101   |               | Fen frizura                         | 44,00    | 12,00   | 9,5  | -1,0000 | <b>^</b> |
| 1004  |               | Svetilka opozorilna za triopan, aku | 18,00    | 20,00   | 22,0 | 2,0000  |          |
| 1002  | 0123456789    | D3 BREZ TISKA                       | 90,00    |         | 22,0 |         |          |
| 1003  |               | CH 10 ITALWEBER                     |          | 30,00   | 22,0 |         |          |
| 1004  |               | Bela kava                           | 11,00    | 1,30    | 0,0  | -2,0000 |          |
| 1004  |               | Kava z mlekom                       |          | 1,70    | 22,0 | -1,0000 |          |
| 1006  |               | Kakav                               | 1,67     | 4,88    | 22,0 | 28,0000 |          |

Z drsnikom se lahko pomikamo gor in dol po šifrantu, ampak v šifrantu lahko vidimo samo **100** identov. V polje **Naziv** vpišemo ime identa, ter pritisnemo tipko enter. Prikaže se nam željen ident.

| Identi |               |                    |          |         |      |          |
|--------|---------------|--------------------|----------|---------|------|----------|
| Šifra  | Kataloška št. | Naziv              | Nab Cena | MP Cena | DDV  | Zaloga   |
|        |               | pivo               |          |         |      |          |
| 3      | 3             | PIVO ZLATOROG 0,5L | 0,00     | 2,00    | 22,0 | 100,0000 |

Kot vidite na sliki, smo poiskali ident PIVO ZLATOROG 0.5I. Vidimo njegovo Nabavno in Maloprodajno ceno ter Zalogo.

V primeru, če ne vemo, kako se točno imenuje ident, lahko uporabimo simbol procent %. S tem simbolom iščemo besede, ki se nahajajo v nazivu.

#### Primer iskanja identa PIVO ZLATOROG 0.5I, z uporabo simbola %.

Vpišemo **%ZLAT**, ter pritisnemo tipko enter.

| F | SuperAsk |               |                    |          |         | _    |          |
|---|----------|---------------|--------------------|----------|---------|------|----------|
|   | Identi   |               |                    |          |         |      |          |
|   | Šifra    | Kataloška št. | Naziv              | Nab Cena | MP Cena | DDV  | Zaloga   |
|   |          |               | %ZLAT              |          |         |      |          |
|   | 3        | 3             | PIVO ZLATOROG 0,5L | 0,00     | 2,00    | 22,0 | 100,0000 |

#### Gibanje izbranega identa v dokumentih

| , | S klikom na | ikono <b>l</b> : | skalnik iden | tov oz. artiklov | Šifra identa: | , ter | izberemo dolo | očen ide | ent |
|---|-------------|------------------|--------------|------------------|---------------|-------|---------------|----------|-----|
|   |             |                  |              |                  | Ισ            | lenti |               |          |     |
|   | ×           |                  | ×-           |                  |               |       |               |          |     |

| Šifra | Kataloška št. | Naziv                             | Nab Cena | MP Cena | DDV  | Zaloga  |
|-------|---------------|-----------------------------------|----------|---------|------|---------|
|       |               | %Tab                              |          |         |      |         |
| 1057  |               | Samsung tablični računalnik Galax | 100,00   | 219,60  | 22,0 | 50,0000 |

Z dvoklikom se izbrani ident prenese v program

| 📙 🗟 🕴 <             | Šifra identa: 1057                   |                                                                                         | Identi / Dok:              |
|---------------------|--------------------------------------|-----------------------------------------------------------------------------------------|----------------------------|
| Osnovni podatki 🛛 🛛 | KTZ                                  |                                                                                         |                            |
| Šifra identa: 1     | 1057                                 | <ul> <li>✓ Vodenje zalog</li> <li>→ Hitra izbira (M</li> <li>✓ Vaganje (MP -</li> </ul> | P - blagajna)<br>blagajna) |
| Kataloška številka: |                                      | Nabavna cena:                                                                           | 100,00                     |
| BCD:                |                                      | VP / MP cena:                                                                           | 180,00 219,60              |
| Barva:<br>Slika:    |                                      | Davek:<br>Grupa:                                                                        | 1 DDV 22%                  |
|                     |                                      | Min/Max zaloga:                                                                         |                            |
| + - Opisi idento    | ov za jezik dokumenta                |                                                                                         |                            |
| Jezik Naz           | ziv                                  | EM                                                                                      |                            |
| Slovenija 🔹 Sam     | nsung tablični računalnik Galaxy Tab | kos 🔍                                                                                   |                            |

S klikom na ikono **Gibanje izbranega identa oz. artikla v dokumentih** Identi / Dok: , se odpre okno, ki nam pokaže v katerih dokumentih je prisoten izbrani ident, katere kode so bile uporabljene, ter zaloga prevzema in količina prodaje.

|                       |          |           | Identi v o | lokumentih |
|-----------------------|----------|-----------|------------|------------|
| Naziv VP              | Šifra VP | Šifra Dok | Koda       | Količina   |
|                       |          |           |            |            |
| Račun veleprodaja     | 102      | 16-0003   | 10         | 3,0000     |
| Račun veleprodaja     | 102      | 2         | 10         | 2,0000     |
| Račun veleprodaja     | 102      | 16-0005   | 10         | 3,0000     |
| Račun veleprodaja     | 102      | 1         | 10         | 5,0000     |
| Račun veleprodaja     | 102      | 16-0024   | 10         | 3,0000     |
| Prevzem - kalkulacija | 2        | 0007/2016 | 2          | 66,0000    |

# Identi - Tabela

V šifrantu s pomočjo **tabelaričnega vnosa** dodajate, ter spreminjate idente oz. artikle.

|        | 3 🕴 🌜           | ? po nazivu: |  |
|--------|-----------------|--------------|--|
| Tabela | Osnovni podatki | КТZ          |  |

Šifrant je bolj pregleden, imate večji pregled nad že vnesenimi identi. Tudi dodajanje novih identov je enostavnejše.

#### Pomen ikon

|               | Shrani                              |
|---------------|-------------------------------------|
|               | Dodajanje novega identa oz. artikla |
| 8             | Brisanje označene vrstice           |
| ٠             | Osvežitev stanja                    |
| Šifra identa: | lskalnik identov oz. artiklov       |

S klikom na ikono **Dodajanje novega identa** se odpre nova vrstica, kamor vnesemo potrebne podatke. Šifrant je sestavljen iz zavihtka **Tabela**, **Osnovni podatki** ter **KTZ**.

| Tabela | Osnovi | ni podatki KTZ     |     |   |         |         |            |      |    |      |       |         |        |         |             |
|--------|--------|--------------------|-----|---|---------|---------|------------|------|----|------|-------|---------|--------|---------|-------------|
| Šifra  |        | Naziv              | EM  |   | VP-Cena | MP-Cena | Hitri prst | Grup | ba | Opis | Davek | Opis    | Zaloge | Vaganje | Skladišče   |
| 3      |        | PIVO ZLATOROG 0,5L | kos | 9 |         | 2,00    | 1          | 3    | 9  | PIVO | 1     | DDV 22% | 1      |         | Skladišče 1 |

Kot vidimo na sliki, smo dodali ident **PIVO ZLATOROG 0.5I**. Šifro identa program avtomatsko določi in je v tem primeru **3**. Identu smo dodali **Veleprodajno** in **Maloprodajno ceno**, določili smo, da se za ta ident vodi **zaloga**, dodelili smo mu **davčno stopnjo**, dodali **skladišče**, ter ga uvrstili v grupo **PIVO**.

**Davčno stopnjo** izberemo s klikom na **lupo**, odpre se šifrant davčnih stopenj. Z dvoklikom na izbrano davčno stopnjo, se nam le ta prenese v ident.

|       |          | Davčne  | stopnje |
|-------|----------|---------|---------|
| Šifra | Naziv    | Stopnja |         |
|       |          |         |         |
| 1     | DDV 22%  | 22,0000 |         |
| 2     | DDV 9,5% | 9,5000  |         |
| 3     | DDV 0%   | 0,0000  |         |

**Grupo** izberemo s klikom na **lupo**, odpre se šifrant Grup. Z dvoklikom na izbrano grupo, se nam le ta prenese v ident.

|       |                 | Ident grupe |
|-------|-----------------|-------------|
| Šifra | Naziv           |             |
|       |                 |             |
| 1     | FRIZERSTVO      |             |
| 2     | SOK             |             |
| 3     | PIVO            |             |
| 4     | KRUHI           |             |
| 5     | PEKOVSKO PECIVO |             |

Enoto mere (EM) izberemo s klikom na lupo, odpre se šifrant enot mer.

| enota | a mere |
|-------|--------|
| kom   |        |
| I     |        |
| kg    |        |
| 0,11  |        |
| 0,21  |        |
| 0,03  |        |

Z dvoklikom na izbrano enoto mere, se nam le ta prenese v ident.

S klikom na zavihek Osnovni podatki ter KTZ, lahko dopolnimo manjkajoče podatke.

#### **Vnos Normativov**

Z normativom določimo, kolikšen del nabavnega identa (glede na enoto mere) je uporabljen za sestavo prodajnega identa. Prodajni ident ima lahko v normativu več postavk, npr. kava z mlekom je sestavljena iz 0.007 kg kave in 0,51 mleka.

Da sestavimo normativ za ident kava z mlekom, moramo imeti vnesene že naslednje idente:

- Kava, enota mere je v kg (kilogram)
- Mleko, enota mere je v l (liter)

#### Primer vnosa identa - Kava 1kg

| Tabela ( | Osnovni podatki KTZ |      |         |         |            |       |               |       |          |        |         |             |
|----------|---------------------|------|---------|---------|------------|-------|---------------|-------|----------|--------|---------|-------------|
| Šifra    | Naziv               | EM   | VP-Cena | MP-Cena | Hitri prst | Grupa | Opis          | Davek | Opis     | Zaloge | Vaganje | Skladišče   |
| 19       | Kava 1kg            | kg 🔍 |         | ,00     |            | 2     | Topli napitki | 2     | DDV 9,5% | 1      | -       | Skladišče 1 |

Določimo ime identa, grupo identa ter davčno stopnjo. Za ident določimo vodenje zaloge, ter določimo skladišče.

#### Primer vnosa identa - Mleko 11

| Tabela | Osnov | vni podatki KTZ |     |         |         |            |       |               |       |          |              |         |             |
|--------|-------|-----------------|-----|---------|---------|------------|-------|---------------|-------|----------|--------------|---------|-------------|
| Šifra  |       | Naziv           | EM  | VP-Cena | MP-Cena | Hitri prst | Grupa | Opis          | Davek | Opis     | Zaloge       | Vaganje | Skladišče   |
| 124    |       | Mleko 1l        | I 🔍 |         |         |            | 2     | Topli napitki | 2     | DDV 9,5% | $\checkmark$ | -       | Skladišče 1 |

Določimo ime identa, grupo identa ter davčno stopnjo. Za ident določimo vodenje zaloge, ter določimo skladišče.

#### Primer vnosa identa - Kava z mlekom

Dodamo novo vrstico, ter določimo ime identa, maloprodajno ceno, hitri prst, grupo identa ter davčno stopnjo. Vodenje zaloge in skladišča pri identih, ki so sestavljeni iz normativov, ne rabimo določati.

| Tabela Osno | vni podatki KTZ |    |          |         |         |              |       |   |               |    |     |          |        |         |           |
|-------------|-----------------|----|----------|---------|---------|--------------|-------|---|---------------|----|-----|----------|--------|---------|-----------|
| Šifra       | Naziv           | EM | V        | /P-Cena | MP-Cena | Hitri prst   | Grupa | 3 | Opis          | Da | vek | Opis     | Zaloge | Vaganje | Skladišče |
| 10          | Kava z mlekom   | kg | <b>Q</b> |         | 1,20    | $\checkmark$ | 2     | 9 | Topli napitki | 2  | 9   | DDV 9,5% |        | -       |           |

Ko dodamo ident **kava z mlekom** moramo dodati **normativ**. Na dnu ekrana imamo prikazano novo formo, ki je sestavljena iz id, Šifra, Naziv identa, EM in količine.

| ni podatki KTZ  |                |                   |                          |                          |                                                                                      |                                          |                                                                                                    |                                                                                                    |                                                                                                    |                                                                                                    |                                                                                                    |                                                                                                    |
|-----------------|----------------|-------------------|--------------------------|--------------------------|--------------------------------------------------------------------------------------|------------------------------------------|----------------------------------------------------------------------------------------------------|----------------------------------------------------------------------------------------------------|----------------------------------------------------------------------------------------------------|----------------------------------------------------------------------------------------------------|----------------------------------------------------------------------------------------------------|----------------------------------------------------------------------------------------------------|
| Naziv           |                | EM                | VP-Cena                  | MP-Cena                  | Hitri prst                                                                           | Grupa                                    | Opis                                                                                                    | Davek                                                                                                    | Opis                                                                                                    | Zaloge                                                                                                    | Vaganje                                                                                                    | Skladišče                                                                                                    |
| Kava z mlekom   |                | kg 🔍              |                          | 1,20                     | $\checkmark$                                                                         | 2                                        | Topli napitki                                                                                                    | 2                                                                                                    | DDV 9,5%                                                                                                    |                                                                                                    | -                                                                                                    |                                                                                                    |
|                 |                |                   |                          |                          |                                                                                      |                                          |                                                                                                    |                                                                                                    |                                                                                                    |                                                                                                    |                                                                                                    |                                                                                                    |
|                 |                |                   |                          |                          |                                                                                      |                                          |                                                                                                    |                                                                                                    |                                                                                                    |                                                                                                    |                                                                                                    |                                                                                                    |
|                 |                |                   |                          |                          |                                                                                      |                                          |                                                                                                    |                                                                                                    |                                                                                                    |                                                                                                    |                                                                                                    |                                                                                                    |
|                 |                |                   |                          |                          |                                                                                      |                                          |                                                                                                    |                                                                                                    |                                                                                                    |                                                                                                    |                                                                                                    |                                                                                                    |
|                 |                |                   |                          |                          |                                                                                      |                                          |                                                                                                    |                                                                                                    |                                                                                                    |                                                                                                    |                                                                                                    |                                                                                                    |
| Naziv Identa El | м к            | oličina           |                          |                          |                                                                                      |                                          |                                                                                                    |                                                                                                    |                                                                                                    |                                                                                                    |                                                                                                    |                                                                                                    |
|                 | Naziv Identa E | Naziv Identa EM K | Naziv Identa EM Količina | Naziv Identa EM Količina | i podatki     KTZ       Naziv     EM     VP-Cena       Kava z mlekom     kg     1,20 | ii podetki KTZ<br>Naziv Kava z mlekom kg | ii podatki KTZ<br>Naziv EM VP-Cena MP-Cena Hitri prst Grupa<br>Kava z mlekom kg 1,20 2 2<br>Naziv Identa EM Količina | ii podatki KTZ<br>Naziv EM VP-Cena MP-Cena Hitri prst Grupa Opis<br>Kava z mlekom kg I 1,20 Z I Topli napitki | ii podetki KTZ<br>Naziv EM VP-Cena MP-Cena Hitri prst Grupa Opis Davek<br>Kava z mlekom kg ⊆ 1,20 ✓ 2 ⊆ Topli napitki 2 ⊆<br>Naziv Identa EM Količina | ii podatki KTZ<br>Naziv EM VP-Cena MP-Cena Hitri prst Grupa Opis Davek Opis<br>Kava z mlekom kg I,20 Z I Topli napitki Z DDV 9,5% | ii podetki KTZ<br>Naziv EM VP-Cena MP-Cena Hitri prst Grupa Opis Davek Opis Zaloge<br>Kava z mlekom kg l 1,20 Z l Topli napitki 2 DDV 9,5%<br>Naziv Identa EM Količina | ii podatki K12<br>Naziv EM VP-Cena MP-Cena Hitri prst Grupa Opis Davek Opis Zaloge Vaganje<br>Kava z mlekom kg I,20 Z I Topli napitki Z DDV 9,5%<br>Naziv Identa EM Količina |

S klikom na ikono + dodamo novo vrstico. V našem primeru bomo dodali dve vrstice, ker je kava z mlekom sestavljena iz kave in mleka.

| 0 | 1 | .9 | 🔍 Kava 1kg | kg | ,007 |
|---|---|----|------------|----|------|
|---|---|----|------------|----|------|

S klikom na lupo, se odpre šifrant identov. Če poznamo šifro identa **Kava 1kg** jo vpišemo v polje Šifra in z dvoklikom se izbrani ident prenese v polje. Če šifre ne poznamo, vpišemo ime identa v naziv in pritisnemo tipko enter, z dvoklikom se izbrani ident prenese v polje.

| Šifra | Kataloška št. | Naziv          | Nab Cena | MP Cena | DDV |
|-------|---------------|----------------|----------|---------|-----|
|       |               | kava           |          |         |     |
| 10    |               | Kava z mlekom  |          | 1,20    | 9,5 |
| 11    |               | Kava s smetano |          | 1,30    | 9,5 |
| 19    |               | Kava 1kg       | 19,40    | 0,00    | 9,5 |
| 123   |               | Kava           |          | 1,00    | 9,5 |
|       |               |                |          |         |     |
| 0     | 124 Q MI      | eko 1          | 1        | 05      |     |

S klikom na lupo, se odpre šifrant identov. Če poznamo šifro identa **Mleko 1I** jo vpišemo v polje Šifra in z dvoklikom se izbrani ident prenese v polje. Če šifre ne poznamo, vpišemo ime identa v naziv in pritisnemo tipko enter, z dvoklikom se izbrani ident prenese v polje.

| Šifra | Kataloška št. | Naziv      | Nab Cena | MP Cena | DDV |
|-------|---------------|------------|----------|---------|-----|
|       |               | mleko      |          |         |     |
| 124   |               | Mleko 1l   | 0,74     |         | 9,5 |
| 137   |               | Mleko 1dcl |          | 0,30    | 9,5 |

Ko izberemo oba normativa, vse skupaj shranimo s klikom na ikono Shrani.

| +  | + -   |   |              |    |          |  |  |  |  |  |  |  |  |
|----|-------|---|--------------|----|----------|--|--|--|--|--|--|--|--|
| ID | Šifra |   | Naziv Identa | EM | Količina |  |  |  |  |  |  |  |  |
| 0  | 19    | 9 | Kava 1kg     | kg | ,007     |  |  |  |  |  |  |  |  |
| 0  | 124   | 9 | Mleko 1l     | L  | ,05      |  |  |  |  |  |  |  |  |

#### Primer vnosa identa - Jack Daniels 0,031

Dodamo novo vrstico, ter določimo ime identa, maloprodajno ceno, hitri prst, grupo identa ter davčno stopnjo. Vodenje zaloge in skladišča pri identih, ki so sestavljeni iz normativov, ne rabimo določati.

| Tabela | Osnovni podatki KTZ |        |             |                   |                  |       |         |        |         |           |
|--------|---------------------|--------|-------------|-------------------|------------------|-------|---------|--------|---------|-----------|
| Šifra  | Naziv               | EM     | VP-Cena MP- | P-Cena Hitri prst | Grupa Opis       | Davek | Opis    | Zaloge | Vaganje | Skladišče |
| 74     | Jack Daniels 0,03   | 0,03 🔍 | 2,5         | 50 🗸              | 4 🔍 Žgane pijače | 1     | DDV 22% |        | -       |           |

Ko dodamo ident **Jack Daniels 0,03I** moramo dodati **normativ**. Na dnu ekrana imamo prikazano novo formo, ki je sestavljena iz id, Šifra, Naziv identa, EM in količine.

| Tabela Osnovni podatki KTZ |       |                   |      |         |   |         |         |            |       |              |       |         |        |         |           |
|----------------------------|-------|-------------------|------|---------|---|---------|---------|------------|-------|--------------|-------|---------|--------|---------|-----------|
| Šifra                      |       | Naziv             |      | EM      |   | VP-Cena | MP-Cena | Hitri prst | Grupa | Opis         | Davek | Opis    | Zaloge | Vaganje | Skladišče |
| 74                         |       | Jack Daniels 0,03 |      | 0,03    | 9 |         | 2,50    | <          | 4     | Žgane pijače | 1     | DDV 22% |        | -       |           |
|                            |       |                   |      |         |   |         |         |            |       |              |       |         |        |         |           |
|                            |       |                   |      |         |   |         |         |            |       |              |       |         |        |         |           |
|                            |       |                   |      |         |   |         |         |            |       |              |       |         |        |         |           |
|                            |       |                   |      |         |   |         |         |            | =     |              |       |         |        |         |           |
| +                          | -     |                   |      |         |   |         |         |            |       |              |       |         |        |         |           |
| ID                         | Šifra | Naziv Identa      | EM K | oličina |   |         |         |            |       |              |       |         |        |         |           |

S klikom na ikono + dodamo novo vrstico.

| + - |       |                 |    |          |  |  |  |  |  |  |  |  |
|-----|-------|-----------------|----|----------|--|--|--|--|--|--|--|--|
| ID  | Šifra | Naziv Identa    | EM | Količina |  |  |  |  |  |  |  |  |
| 23  | 100   | Jack Daniels 11 | 1  | ,03      |  |  |  |  |  |  |  |  |

S klikom na lupo, se odpre šifrant identov. Če poznamo šifro identa **jack daniels 1I** jo vpišemo v polje **Šifra** in z dvoklikom se izbrani ident prenese v polje. Če šifre ne poznamo, vpišemo ime identa v naziv in pritisnemo tipko enter, z dvoklikom se izbrani ident prenese v polje.

| Šifra | Naziv             | EM   |   | VP-Cena | MP-Cena | Hitri prst   | Gru | pa | Opis         | Da | vek | Opis    | Zaloge       | Vaganje | Skladišče   |
|-------|-------------------|------|---|---------|---------|--------------|-----|----|--------------|----|-----|---------|--------------|---------|-------------|
| 74    | Jack Daniels 0,03 | 0,03 | 9 |         | 2,50    | $\checkmark$ | 4   | 9  | Žgane pijače | 1  | 9   | DDV 22% |              | -       |             |
| 100   | Jack Daniels 1    | I (  | 9 |         |         |              | 4   | 9  | Žgane pijače | 1  | 9   | DDV 22% | $\checkmark$ | -       | Skladišče 1 |

Ko izberemo želen normativ, shranimo s klikom na ikono Shrani.

| + - |       |                 |    |          |  |  |  |  |  |  |  |  |
|-----|-------|-----------------|----|----------|--|--|--|--|--|--|--|--|
| ID  | Šifra | Naziv Identa    | EM | Količina |  |  |  |  |  |  |  |  |
| 23  | 100   | Jack Daniels 11 | I  | ,03      |  |  |  |  |  |  |  |  |

#### Sortiranje v šifrantu ident – tabela

S klikom na določen stolpec, se sortirajo identi

Lahko jih sortiramo po šifri, nazivu, VP-Ceni, MP-Ceni, Hitrem prstu, opisu, davčni stopnji, zalogah, vaganju ter skladišču.

#### Super Ask – Iskanje identov

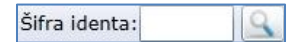

Orodje **Super Ask** uporabljamo, kadar želimo poiskati določen ident. Kliknemo na **lupo**, odpre se nam šifrant vseh identov.

| Tabela     Osnowni podatki     KTZ |                                                      |       |   |         |         |              |     |    |            |     |    |          |              |         |                  |
|------------------------------------|------------------------------------------------------|-------|---|---------|---------|--------------|-----|----|------------|-----|----|----------|--------------|---------|------------------|
| Šifra                              | Naziv                                                | EM    |   | VP-Cena | MP-Cena | Hitri prst   | Gru | ра | Opis       | Dav | ek | Opis     | Zaloge       | Vaganje | Skladišče        |
| 101                                | Fen frizura                                          | kos   | 9 |         | 12,00   | 1            | 1   | 9  | FRIZERSTVO | 2   | 9  | DDV 9,5% | 1            | -       | Skladišče 1      |
| 1004                               | Svetilka opozorilna za triopan, akumulatorska Horizo | : kos | 9 | 19,00   | 20,00   |              |     | 9  | ]          | 1   | 9  | DDV 22%  | $\checkmark$ | -       | Skladišče 1      |
| 1002                               | D3 BREZ TISKA                                        | kos   | 9 | 100,00  |         |              | 1   | 9  | FRIZERSTVO | 1   | 9  | DDV 22%  | 1            | -       | Skladišče 1      |
| 1003                               | CH 10 ITALWEBER                                      |       | 9 |         | 30,00   |              |     | 9  |            | 1   | 9  | DDV 22%  | $\checkmark$ | -       | Material za konz |
| 1004                               | Bela kava                                            | kos   | 9 |         | 1,30    | $\checkmark$ | 1   | 9  | FRIZERSTVO | 3   | 9  | DDV 0%   | $\checkmark$ | -       | Skladišče 1      |
| 1004                               | Kava z mlekom                                        | kos   | 9 |         | 1,70    | $\checkmark$ | 1   | 9  | FRIZERSTVO | 1   | 9  | DDV 22%  | $\checkmark$ | -       | Material za konz |
| 1006                               | Kakav                                                | kos   | 9 | 4,00    | 4,88    |              | 1   | 9  | FRIZERSTVO | 1   | 9  | DDV 22%  | $\checkmark$ | -       | Material za konz |
| 1007                               | Laško steklenica 0.5                                 | kos   | 9 | 2,00    | 2,44    | $\checkmark$ | 3   | 0  | PIVO       | 1   | 9  | DDV 22%  | $\checkmark$ | -       | Material za konz |

Z drsnikom se lahko pomikamo gor in dol po šifrantu, ampak v šifrantu lahko vidimo samo **100** identov. V polje **Naziv** vpišemo ime identa, ter pritisnemo tipko enter. Prikaže se nam željen ident.

| Šifra | Naziv              | EM  | VP-Cena | MP-Cena | Hitri prst   | Grupa | Opis | Davek | Opis    | Zaloge       | Vaganje | Skladišče   |
|-------|--------------------|-----|---------|---------|--------------|-------|------|-------|---------|--------------|---------|-------------|
| 3     | PIVO ZLATOROG 0,5L | kos |         | 2,00    | $\checkmark$ | 3     | PIVO | 1     | DDV 22% | $\checkmark$ |         | Skladišče 1 |

Kot vidite na sliki, smo poiskali ident PIVO ZLATOROG 0.5I. Vidimo njegovo Nabavno in Maloprodajno ceno ter Zalogo.

V primeru, če ne vemo, kako se točno imenuje ident, lahko uporabimo simbol procent %. S tem simbolom iščemo besede, ki se nahajajo v nazivu.

Primer iskanja identa PIVO ZLATOROG 0.5I, z uporabo simbola %.

Vpišemo %ZLAT, ter pritisnemo tipko enter.

| SuperAs | k             |                    |          |         | _    |          |
|---------|---------------|--------------------|----------|---------|------|----------|
|         |               |                    | Identi   |         |      |          |
| Šifra   | Kataloška št. | Naziv              | Nab Cena | MP Cena | DDV  | Zaloga   |
|         |               | %ZLAT              |          |         |      |          |
| 3       | 3             | PIVO ZLATOROG 0,5L | 0,00     | 2,00    | 22,0 | 100,0000 |

# Klienti

V šifrantu vnašama ter spreminjamo kupce in dobavitelje.

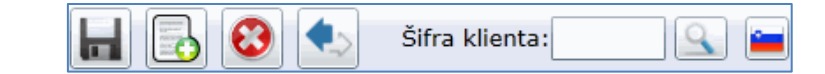

Pomen ikon

|                | Shrani                                         |
|----------------|------------------------------------------------|
|                | Dodajanje novega klienta                       |
| 8              | Brisanje označenega klienta                    |
|                | Osvežitev stanja                               |
| Šifra klienta: | Iskalnik klientov in dobaviteljev              |
| <b>—</b>       | Šifrant davčnih zavezancev Republike Slovenije |

# Osnovni podatki

#### Šifrant davčnih zavezancev Republike Slovenije

Šifrant davčnih zavezancev Republike Slovenije je šifrant podjetij, ki so davčni zavezanci. S klikom na ikono se odpre šifrant davčnih zavezancev Republike Slovenije. Podjetje lahko poiščemo z vpisov Davčne številke (številko vpisujemo brez SI), Nazivom, Kratkim nazivom, Naslovom ter TRR-jem.

| Klienti republike Slovenije |                           |                          |                            |                 |  |
|-----------------------------|---------------------------|--------------------------|----------------------------|-----------------|--|
| Davčna šte                  | Naziv                     | Kratki naziv             | Naslov                     | TRR             |  |
|                             |                           |                          |                            |                 |  |
| 0                           | CONNEX MARKETING GMBH     | CONNEX MARKETING GMBH    | DRSCHAUER-STR.             | 242039010613992 |  |
| 0                           | LAP - STROJ D.O.O.        | LAP - STROJ D.O.O.       | Ž.K.DRUŽBA BL.222, VHOD B, | 246009011220383 |  |
| 0                           | AUTO SUPERBIA D.O.O.      | AUTO SUPERBIA D.O.O.     | OREŠKOVIĆEVA               | 051008013680193 |  |
| 0                           | EFUSO BETEILIGUNGSVERWAL  | EFUSO G.M.B              | GUMPENDORFER STRASSE       | 022800258129053 |  |
| 0                           | NLB INTERFINANZ AG        | NLB INTERFINANZ AG       | BEETHOVENSTRASSE           | 020100254556872 |  |
| 0                           | INTERNATIONAL GLOBAL FINA | INTERNATIONAL GLOBAL FIN | HARLEY STREET SUITE B      | 246009011205348 |  |
| 0                           | A.S. ADVANCED SECURITY GM | A.S. ADVANCED SECURITY G | TRIESTER STRASSE           | 350010000752826 |  |
| 0                           | SPORTMADE A.S.            | SPORTMADE A.S.           | PRAGUE                     | 101000052588836 |  |
| 0                           | MARITIME TRADE D.O.O.     | MARITIME TRADE D.O.O.    | MARKA MILJANOVA            | 101000052576614 |  |

#### Primer iskanja podjetja Biromatik NT d.o.o., z vpisom davčne številke.

V polje Davčna številka vpišemo davčno številko 61215961 in pritisnemo tipko enter.

|                 | Klienti republike Slovenije |                     |                       |                 |  |
|-----------------|-----------------------------|---------------------|-----------------------|-----------------|--|
| Davčna številka | Naziv                       | Kratki naziv        | Naslov                | TRR             |  |
| 61215961        |                             |                     |                       |                 |  |
| 61215961        | BIROMATIK NT, napredne tehn | BIROMATIK NT d.o.o. | Ulica Staneta Severja | 045150002232478 |  |

Z dvoklikom na izbrano podjetje, se klient avtomatsko doda v program eBir.

| Osnovni podatki EMa | ail Ostalo                                                              |
|---------------------|-------------------------------------------------------------------------|
| Šifra klienta:      | 0 Vrsta klienta:                                                        |
| Naziv               | BIROMATIK NT d.o.o.                                                     |
| Naziv dodatni:      | BIROMATIK NT, napredne tehnologije, računalništv                        |
| Naslov:             | Ulica Staneta Severja 18                                                |
| Država:             | 705 Slovenija                                                           |
| Pošta / kraj:       | 2000 MARIBOR                                                            |
| Jezik dokumenta     | 705 Slovenija                                                           |
| Valuta dokumenta    | 978 C                                                                   |
|                     |                                                                         |
| Davčna številka:    | SI61215961 Kontrola vnosa davčne številke se izvaja samo za kliente RSI |
| Matična številka:   | 6536069                                                                 |
| Banka:              | 04 NOVA KREDITNA BANKA MARIBO                                           |
| TRR:                | SI56 045150002232478                                                    |

Pri podjetjih, ki so davčni zavezanci moramo v polje Davčna številka vnesti še SI.

#### Zavihek EMail

V zavihek vpišemo email naslove

| Osnovni podatki    | EMail | Ostalo    |            |
|--------------------|-------|-----------|------------|
| EMail:             |       | office@bi | romatik.si |
| EMail kopija:      |       | office@bi | romatik.si |
| EMail zadeva:      |       |           |            |
| Email predloga URL | :     |           |            |
|                    |       |           |            |

# Zavihek Ostalo

V zavihek vpišemo začasen naslov, opombe, telefonsko številko, številko faksa in spletni naslov podjetja.

| Osnovni podatki EMail | Ostalo                                |
|-----------------------|---------------------------------------|
| Začasni naziv:        |                                       |
| Začasni naziv dod.:   |                                       |
| Začasni naslov:       |                                       |
| Pošta / kraj:         | · · · · · · · · · · · · · · · · · · · |
|                       |                                       |
| Opomba:               |                                       |
| Telefon:              | +386 (0) 2 3000 360                   |
| Fax:                  | +386 (0) 2 3000 369                   |
| www:                  | www.biromatik.si                      |

Primer iskanja podjetja Biromatik NT d.o.o., z vpisom Naziva.

V primeru, da davčne številke ne poznamo, lahko vpišemo Naziv podjetja in pritisnemo tipko enter.

| Klienti republike Slovenije |                                           |                     |                       |                 |
|-----------------------------|-------------------------------------------|---------------------|-----------------------|-----------------|
| Davčna šte                  | Naziv                                     | Kratki naziv        | Naslov                | TRR             |
|                             | biromatik nt                              |                     |                       |                 |
| 61215961                    | BIROMATIK NT, napredne tehnologije, račun | BIROMATIK NT d.o.o. | Ulica Staneta Severja | 045150002232478 |

Z dvoklikom na izbrano podjetje, se klient avtomatsko doda v program eBir.

| Osnovni podatki EMa | il Ostalo                                        |                                      |
|---------------------|--------------------------------------------------|--------------------------------------|
| Šifra klienta:      | 0                                                | Vrsta klienta:                       |
| Naziv               | BIROMATIK NT d.o.o.                              | Kupec                                |
| Naziv dodatni:      | BIROMATIK NT, napredne tehnologije, računalništv | Dobaviteli                           |
| Naslov:             | Ulica Staneta Severja 18                         |                                      |
| Država:             | 705 Slovenija                                    |                                      |
| Pošta / kraj:       | 2000 MARIBOR                                     |                                      |
| Jezik dokumenta     | 705 Slovenija                                    |                                      |
| Valuta dokumenta    | 978 🔍 e                                          |                                      |
|                     |                                                  |                                      |
| Davčna številka:    | SI61215961 Kontrola vnosa davčne št              | evilke se izvaja samo za kliente RS! |
| Matična številka:   | 6536069                                          |                                      |
| Banka:              | 04 NOVA KREDITNA BANKA MARIBO                    |                                      |
| TRR:                | SI56 045150002232478                             |                                      |

Pri podjetjih, ki so davčni zavezanci moramo v polje Davčna številka vnesti še SI.

#### Zavihek EMail

V zavihek vpišemo email naslove

| Osnovni podatki    | EMail | Ostalo              |
|--------------------|-------|---------------------|
| EMail:             |       | office@biromatik.si |
| EMail kopija:      |       | office@biromatik.si |
| EMail zadeva:      |       |                     |
| Email predloga URL | :     |                     |

#### **Zavihek Ostalo**

V zavihek vpišemo začasen naslov, opombe, telefonsko številko, številko faksa in spletni naslov podjetja.

| Y                   |                     |
|---------------------|---------------------|
| Osnovni podatki EMa | ail Ostalo          |
| Začasni naziv:      |                     |
| Začasni naziv dod.: |                     |
| Začasni naslov:     |                     |
| Pošta / kraj:       | <b></b>             |
| Opomba:             |                     |
| Telefon:            | +386 (0) 2 3000 360 |
| Fax:                | +386 (0) 2 3000 369 |
| www:                | www.biromatik.si    |

1.) Primer iskanja podjetja **Biromatik NT d.o.o**., z uporabo simbola % v polju **Naziv**. Simbol % uporabimo, kadar ne poznamo točnega naziva podjetja. Simbol % lahko uporabimo na začetku ali na koncu besedila.

| Davčna šte | Naziv                                      | Kratki naziv             | Naslov                | TRR             |
|------------|--------------------------------------------|--------------------------|-----------------------|-----------------|
|            | %birom                                     |                          |                       |                 |
| 14423375   | BIROMAT, zastopanje in distribucija, d.o.  | BIROMAT d.o.o.           | Brnčičeva ulica       | 242039010599345 |
| 14530651   | BIROMONT Inženiring, d.o.o., Ljubljana,    | BIROMONT, d.o.o., Ljublj | Polanškova ulica      | 101000035272881 |
| 20122535   | BIROMATERIAL POSREDOVANJE PRI PRO          | BIROMATERIAL RENATO GREŠ | Zabukovica            | 063760100093829 |
| 27754499   | BIROMA gradbeništvo d.o.o.                 | BIROMA d.o.o.            | Pod Hruševco          | 020530011454529 |
| 28757289   | BIROMETAL projektiranje, razvoj in inžer   | BIROMETAL d.o.o.         | Stantetova ulica      | 031211061298963 |
| 42172322   | BIROMAR družba za proizvodnjo, trgovin     | BIROMAR d.o.o.           | Bolfenška ulica       | 045150001024343 |
| 52949907   | BIROMOBIL, birooprema in telekomunika      | BIROMOBIL, d.o.o.        | Medenska cesta        | 33000000902867  |
| 58853898   | BIROMARKT, Trgovina na drobno, Martin      | BIROMARKT, Martina Brezn | Ulica talcev          | 041070113284102 |
| 61215961   | BIROMATIK NT, napredne tehnologije, ra     | BIROMATIK NT d.o.o.      | Ulica Staneta Severja | 045150002232478 |
| 74950282   | BIROMATIK podjetje za računalniško obd     | BIROMATIK d.o.o.         | Ulica Staneta Severja | 33000004345979  |
| 74950282   | BIROMATIK podjetje za računalniško obd     | BIROMATIK d.o.o.         | Ulica Staneta Severja | 045150000292284 |
| 92006329   | BIROM brušenje in izdelava rezil ter trgov | BIROM d.o.o.             | Ljubljanska cesta     | 101000044771315 |
| 92006329   | BIROM brušenje in izdelava rezil ter trgov | BIROM d.o.o.             | Ljubljanska cesta     | 023120012847853 |

Program najde vsa podjetja, ki se začnejo z besedo **birom**. Z dvoklikom na izbrano podjetje, se klient avtomatsko doda v program eBir.

| Osnovni podatki EM | ail Ostalo                                       |                                     |
|--------------------|--------------------------------------------------|-------------------------------------|
| Šifra klienta:     | 0                                                | Vrsta klienta:                      |
| Naziv              | BIROMATIK NT d.o.o.                              | Kupec                               |
| Naziv dodatni:     | BIROMATIK NT, napredne tehnologije, računalništv | Plačnik                             |
| Naslov:            | Ulica Staneta Severja 18                         | Dobavitelj                          |
| Država:            | 705 Slovenija                                    |                                     |
| Pošta / kraj:      | 2000 MARIBOR                                     |                                     |
| Jezik dokumenta    | 705 Slovenija                                    |                                     |
| Valuta dokumenta   | 978 €                                            |                                     |
|                    |                                                  |                                     |
| Davčna številka:   | SI61215961 Kontrola vnosa davčne šte             | vilke se izvaja samo za kliente RS! |
| Matična številka:  | 6536069                                          |                                     |
| Banka:             | 04 NOVA KREDITNA BANKA MARIBO                    |                                     |
| TRR:               | SI56 045150002232478                             |                                     |

Pri podjetjih, ki so davčni zavezanci moramo v polje Davčna številka vnesti še SI.

#### Zavihek EMail

V zavihek vpišemo email naslove

| Osnovni podatki EMail | Ostalo              |
|-----------------------|---------------------|
| EMail:                | office@biromatik.si |
| EMail kopija:         | office@biromatik.si |
| EMail zadeva:         |                     |
| Email predloga URL:   |                     |

#### **Zavihek Ostalo**

V zavihek vpišemo začasen naslov, opombe, telefonsko številko, številko faksa in spletni naslov podjetja.

| Osnovni podatki     | EMail | Ostalo                                |
|---------------------|-------|---------------------------------------|
| Začasni naziv:      | [     |                                       |
| Začasni naziv dod.: | [     |                                       |
| Začasni naslov:     | [     |                                       |
| Pošta / kraj:       | [     | · · · · · · · · · · · · · · · · · · · |
|                     |       |                                       |
| Opomba:             |       | ×                                     |
| Telefon:            | [     | +386 (0) 2 3000 360                   |
| Fax:                | [     | +386 (0) 2 3000 369                   |
| www:                | [     | www.biromatik.si                      |

# Ročno dodajanja Klienta oz. Dobavitelja

S klikom na ikono **Dodajanje novega klienta** se odpre nov prazen klient ali dobavitelj, v katerega vnesemo potrebne podatke. **To funkcijo uporabljamo, kadar želimo dodati fizično osebo ali kupca oz. dobavitelja, ki ni davčni zavezanec.** 

| eBir |                           | 23 |
|------|---------------------------|----|
|      | Dodajanje                 |    |
|      | Dodajanje novega klienta? |    |
|      | OK Zapri                  |    |

Šifrant je sestavljen iz Osnovni podatki, EMail in Ostalo.

#### Vnos države

| Osnovni podatki   | EMail | Ostalo    |                                                              |
|-------------------|-------|-----------|--------------------------------------------------------------|
| Šifra klienta:    |       | 1003      | Vrsta klienta:                                               |
| Naziv             |       | Janez No  | rak Kupec                                                    |
| Naziv dodatni:    |       |           | Plačnik                                                      |
| Naslov:           |       | Na livadi | 14 Dobavitelj                                                |
| Država:           |       | 705       | Slovenija                                                    |
| Pošta / kraj:     |       | 2000      | MARIBOR                                                      |
| Jezik dokumenta   |       | 705       | Slovenija                                                    |
| Valuta dokumenta  |       | 978       | e e                                                          |
|                   |       |           |                                                              |
| Davčna številka:  |       | 1234567   | Kontrola vnosa davčne številke se izvaja samo za kliente RS! |
| Matična številka: |       | 1234500   | )                                                            |
| Banka:            |       | 04        | NOVA KREDITNA BANKA MARIBO                                   |
| TRR:              |       | SI56 1    | 23451213456123                                               |

S klikom na lupo država se izpiše šifrant držav.

|       |                    | Države              |
|-------|--------------------|---------------------|
| Šifra | Naziv SLO          | Naziv ISO           |
|       |                    |                     |
| 004   | Afganistan         | Afghanistan         |
| 008   | Albanija           | Albania             |
| 012   | Alžirija           | Algeria             |
| 016   | Ameriška Samoa     | American Samoa      |
| 020   | Andora             | Andorra             |
| 024   | Angola             | Angola              |
| 010   | Antarktika         | Antarctica          |
| 028   | Antigva in Barbuda | Antigua and Barbuda |
| 032   | Argenitna          | Argentina           |
| 051   | Armenija           | Armenia             |
| 533   | Aruba              | Aruba               |
| 036   | Avstralija         | Australia           |
| 040   | Avstrija           | Austria             |
| 031   | Azerbajdžan        | Azerbaijan          |
| 044   | Bahami             | Bahamas             |

V polje **naziv** lahko vpišemo samo del naziva, napr. slo in pritisnemo tipko enter. Program najde vse države, ki se začnejo z besedo slo. Z dvoklikom se želena država prenese v šifrant.

| Šifra | Naziv SLO          | Naziv ISO     |
|-------|--------------------|---------------|
|       | slo                |               |
| 384   | Slonokoščena obala | Côte d'Ivoire |
| 703   | Slovaška           | Slovakia      |
| 705   | Slovenija          | Slovenia      |

#### Vnos pošte

S klikom na lupo pošta se izpiše šifrant pošt v Republiki Sloveniji.

|          |                       | Šifrant Pošt         |  |
|----------|-----------------------|----------------------|--|
| Številka | Naziv                 |                      |  |
|          |                       |                      |  |
| 8341     | Adlešiči              |                      |  |
| 5270     | Ajdovščina            |                      |  |
| 6280     | Ankaran/Ancarano      | Ankaran/Ancarano     |  |
| 9253     | Apače                 | Apače                |  |
| 8253     | Artiče                | Artiče               |  |
| 4275     | Begunje na Gorenjskem |                      |  |
| 1382     | Begunje pri Cerknici  | Begunje pri Cerknici |  |
| 9231     | Beltinci              | Beltinci             |  |
| 2234     | Benedikt              |                      |  |

V polje **naziv** lahko vpišemo samo del naziva, napr. mar in pritisnemo tipko enter. Program najde vse pošte, ki se začnejo z besedo slo. Z dvoklikom se želena pošta prenese v šifrant.

|          |                           | Šifrant Pošt              |  |
|----------|---------------------------|---------------------------|--|
| Številka | Naziv                     |                           |  |
|          | mar                       |                           |  |
| 6273     | Marezige                  |                           |  |
| 2000     | MARIBOR                   |                           |  |
| 2001     | Maribor - poštni predali  |                           |  |
| 2206     | Marjeta na Dravskem polju | Marjeta na Dravskem polju |  |
| 2281     | Markovci                  | Markovci                  |  |
| 9221     | Martjanci                 | Martjanci                 |  |
| 2103     | MARIBOR                   |                           |  |

#### Jezik dokumenta

Jezik dokumenta mora biti nastavljen na državo Slovenijo. Nastavitev druge države pride v poštev, kadar želimo izpisovati dokumente v drugem jeziku. V programu eBir imamo možnost izpisovati dokumente v Nemškem in Angleškem jeziku.

#### Valuta dokumenta

Valuta dokumenta mora biti nastavljen na EUR. Nastavitev druge valute pride v poštev, kadar izpisujete dokumente v drugem jeziku. V programu eBir imamo možnost izpisovati dokumente v Nemškem in Angleškem jeziku, valuta je lahko v katerem koli jeziku.

#### Vnos banke

|            | Banke                                    |                 |        |  |  |  |
|------------|------------------------------------------|-----------------|--------|--|--|--|
| Šifra bank | naziv                                    | bic (11 mestni) | oznaka |  |  |  |
| 01         | BANKA SLOVENIJE                          | BSLJSI2XXXX     | SI     |  |  |  |
| 38         | SLOVENSKA IZVOZNA IN RAZVOJNA BANKA d.d. | SIDRSI22XXX     | SI     |  |  |  |
| 27         | FACTOR BANKA d.d.                        | FCTBSI2XXXX     | SI     |  |  |  |
| 90         | POŠTNA BANKA SLOVENJE d.d.               | PBSLSI22XXX     | SI     |  |  |  |
| 07         | GORENJSKA BANKA d.d.                     | GORESI2XXXX     | SI     |  |  |  |
| 06         | BANKA CELJE d.d.                         | SBCESI2XXXX     | SI     |  |  |  |
| 03         | SKB BANKA d.d.                           | SKBASI2XXXX     | SI     |  |  |  |
| 30         | SBERBANKE BANKA d.d.                     | SABRSI2XXXX     | SI     |  |  |  |
| 19         | DEŽELNA BANKA SLOVENIJE d.d.             | SZKBSI2XXXX     | SI     |  |  |  |

S klikom na lupo banka se izpiše šifrant bank v Republiki Sloveniji.

V polje **naziv** lahko vpišemo samo del naziva, napr. nova in pritisnemo tipko enter. Program najde vse banke, ki se začnejo z besedo nova. Z dvoklikom se želena banka prenese v šifrant.

| Šifra bank | naziv                            | bic (11 mestni) | oznaka |
|------------|----------------------------------|-----------------|--------|
|            | nova                             |                 |        |
| 04         | NOVA KREDITNA BANKA MARIBOR d.d. | KBMASI2XXXX     | SI     |
| 02         | NOVA LJUBLJANSKA BANKA d.d.      | LJBASI2XXXX     | SI     |

#### Zavihek EMail

V zavihek vpišemo email naslove

| Osnovni podatki EMail | Ostalo           |
|-----------------------|------------------|
| EMail:                | info@podjetje.si |
| EMail kopija:         |                  |
| EMail zadeva:         |                  |
| Email predloga URL:   |                  |

#### Zavihek Ostalo

V zavihek vpišemo začasen naslov, opombe, telefonsko številko, številko faksa in spletni naslov podjetja.

| Osnovni podatki     | EMail | Ostalo          |
|---------------------|-------|-----------------|
| Začasni naziv:      | [     |                 |
| Začasni naziv dod.: | [     |                 |
| Začasni naslov:     | [     |                 |
| Pošta / kraj:       | [     | •               |
|                     |       |                 |
| Opomba:             |       | *<br>*          |
| Telefon:            | [     | 02 22 33 44     |
| Fax:                | [     | 02 22 33 45     |
| www:                |       | www.podjetje.si |

# Moduli

Menij **Moduli** uporabljama za tvorjenje predlog ali zaključkov na dokumentih. Napišemo lahko različne zaključke ali predloge, ki jih kasneje uporabimo pri Računih, Dobropisih, Dobavnicah, Naročilnicah ali na kakšnih drugih dokumentih.

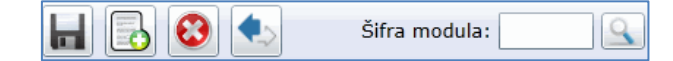

Pomen ikon

|               | Shrani         |
|---------------|----------------|
|               | Dodajanje no   |
| 8             | Brisanje ozn   |
| ♦ي            | Osvežitev sta  |
| Šifra modula: | Iskalnik pripr |

Dodajanje novega modula Brisanje označenega modula Osvežitev stanja Iskalnik pripravljenih modulov

# Modul zaključek

Modul **zaključek** tvorimo s klikom na ikono **Dodajanje novega modula**. Odpre se nam prazno okno, v katero vpišemo potrebne podatke.

| Šifra modula:  |       |      |            | Aktiven               |          |
|----------------|-------|------|------------|-----------------------|----------|
| Naziv:         |       |      |            | 🔲 Modul zaključka dol | kumentov |
| Naziv dodatni: |       |      |            |                       |          |
| +• 🖉 🖻 💼       | IPEG  | 9    | II Strm+PC |                       |          |
| Koda Poz Skl.  | Ident | Opis |            | EM                    | Količina |

Vpišemo Šifro modula, Naziv, Dodatni naziv. S kljukico opredelimo da je modul aktiven, ter da modul uporabimo v zaključku dokumenta (Modul zaključka dokumentov).

| Šifra modula:  | ZAKR                         | ✓ Aktiven                    |
|----------------|------------------------------|------------------------------|
| Naziv:         | Zaključek račun              | 🗹 Modul zaključka dokumentov |
| Naziv dodatni: | Zaključno besedilo na računu | ]                            |
| •• 🖍 🖻 🗿 [     | II Strm+PC                   |                              |

Zaključek shranite s klikom na ikono Shrani.

S klikom na ikono + dodamo vrstico, kjer bomo vpisali besedilo zaključka računa.

| + | •    |     | 1    | <u> </u> | II Strm+PC |
|---|------|-----|------|----------|------------|
|   | Koda | Poz | Skl. | Ident    | Opis       |
|   |      |     |      |          |            |
| ► | 11   |     |      |          |            |
|   |      |     |      |          |            |

V polje Koda, vpišemo črko T in pritisnemo tipko enter. Črka T pomeni, da bomo vpisali tekst.

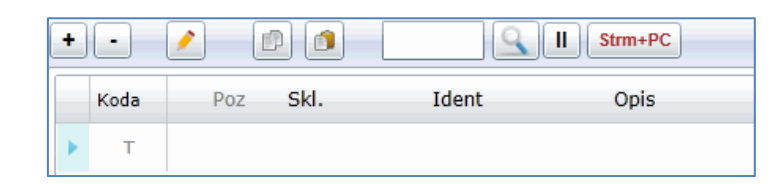

Izberemo ikono svinčnik, ter napišemo poljuben tekst.

|   | RichTextEditorPopupDM                                                                                     | 23 |
|---|----------------------------------------------------------------------------------------------------|----|
|   | B / U 🖉 ≔ 💷 □ - Zaključki:                                                                                |    |
|   | Pri plačilu se prosim sklicujte na : 00 \$dokument.stevilka\$                                             |    |
|   | Prosimo da račun \$dokument.stevilka\$ poravnate do datuma zapadlosti \$datum.zapadlosi\$ na TRR: \$trr\$ |    |
|   |                                                                                                    |    |
| L |                                                                                                    |    |

Tekst shranite s klikom na Shrani, ki se nahaja na dnu okna.

# Dodajanje Modula, ki ga lahko uporabimo v pozicijah dokumentov

Modul **Demo** tvorimo s klikom na ikono **Dodajanje novega modula**. Odpre se nam prazno okno, v katero vpišemo potrebne podatke.

| Šifra modula:  |       |      |         | Aktiven              |          |
|----------------|-------|------|---------|----------------------|----------|
| Naziv:         |       |      |         | 🔲 Modul zaključka do | kumentov |
| Naziv dodatni: |       |      |         |                      |          |
| +• 🖉 🖻 🔊       | PRG   |      | Strm+PC |                      |          |
| Koda Poz Skl.  | Ident | Opis |         | EM                   | Količina |

Vpišemo Šifro modula, Naziv, Dodatni naziv. S kljukico opredelimo da je modul aktiven.

| Šifra modula:  | MDEMO                              | ✓ Aktiven                      |
|----------------|------------------------------------|--------------------------------|
| Naziv:         | modul demo                         | 🔲 🔲 Modul zaključka dokumentov |
| Naziv dodatni: | modul - prikaz vseh možnosti vnosa | ]                              |

Zaključek shranite s klikom na ikono Shrani

S klikom na ikono + dodamo vrstico, kjer bomo vpisali besedilo Modula.

#### Navodila eBir

|   | Koda | Poz | Skl.                                                                                        | Ident                                                                                                    | Opis                                                                                                   | EM                                           | l Količina              | Cena  | Popust % | Popust € | DDV Šif DDV % | DDV€ | Znesek 76 A |
|---|------|-----|---------------------------------------------------------------------------------------------|----------------------------------------------------------------------------------------------------|----------------------------------------------------------------------------------------------------|----------------------------------------------|-------------------------|-------|----------|----------|---------------|------|-------------|
| • | 12   | 1   | Primer r                                                                                    | modula ki je sestavljen                                                                                                    | iz več vrstic. Vsaka vrstica lahk                                                                      | o ima različno "kodo" vnosa                  |                         |       |          |          |               |      | 0.00        |
|   |      |     | Koda<br><b>Krep</b>                                                                         | IT omogoča vnos slike t<br><b>Jaka pisava</b> , <u>podčrtano</u> ,                                                                          | ter poljubnega besedila. Urejanje b<br>, poštevno, besedilo lahko poljubn                              | esedila omogoča osnovnih funk<br>o obravete. | cij oblikovanja besedil | a.    |          |          |               |      |             |
|   |      |     | Zaka                                                                                        | aj uporabljati module ?                                                                                                    | 2                                                                                                    |                                              |                         |       |          |          |               |      |             |
|   | Π    |     | • Moi<br>• End<br>• Moi                                                                     | dul lahko sestavlja poljut<br>ostavno in hitro sestavite<br>dul je samo pomoč, doku                                                         | bna kombinaicije kod.<br>• dokument<br>ument se lahko poljubno ureja.                                  |                                              |                         |       |          |          |               |      |             |
|   |      |     | V bes                                                                                       | sedilo lahko dodate tudi s                                                                                                    | spletne povzave <u>biromatik NT d.o.</u>                                                               | ) <u>.</u>                                   |                         |       |          |          |               |      |             |
|   |      |     | Koda T                                                                                      | omogoča vnos večjih dele                                                                                                    | lov besedila. Lahko so dodatni opis                                                                    | vašega izdelka                               |                         |       |          |          |               |      |             |
|   | Т    |     | <ul> <li>Diment</li> <li>Zaslon</li> <li>Tipke:</li> <li>Čitalec</li> <li>Operac</li> </ul> | zije: 300x200x100mm (<br>: Barvni 7" LCD zaslon (8<br>Poljubno nastavljive tipk<br>: RFID: do 2 čitalca RFID<br>: ijski sistem: Raspbian 1. | (D x V x Š)<br>800x480px) občutijiv na dotik<br>ex na vgrajenem zaslonu<br>(125KHz ali Mifare)<br>.3.7 |                                              |                         |       |          |          |               |      |             |
|   | 11   |     | Naziv (id                                                                                   | denta, artikla, storitve)                                                                                                    | ) prosto besedilo                                                                                      | kos                                          | 1,00                    | 20,00 |          |          | 1             |      | 21,96       |
|   | 10   | 1   |                                                                                             |                                                                                                    | Naziv (identa, artikla, storit                                                                         | ve) kos                                      | 1,00                    | 20,00 |          |          | 1             |      | 21,96       |
|   | D    |     |                                                                                             |                                                                                                    |                                                                                                    |                                              |                         |       |          |          |               |      | -           |

# **OBDELAVE \ IZPISI**

V meniju **obdelave \ izpisi** lahko izpisujete dokumente, ter izvajate popravke. Vsebuje naslednja orodja in izpise:

- Obdelave
- Pregled dokumentov
- Pregled dnevnih iztržkov
- Pregled KTZ (sintetika)
- Pregled plačil
- Skladiščna kartica
- Stanje zalog

### Obdelave

Obdelave so orodja ki se uporabljajo v primeru, kadar se v programu izvedejo spremembe v **identih** ali dohodih oz. kalkulacijah. Pri preračunu za določeno leto, se tako izvede preračun vseh skladiščnih kartic, identov ter skladišč.

| Preračun vseh skladišnih kartic za tekoče obdobje (vsi identi, vsa skladišča) | 2016 Preračun |
|-------------------------------------------------------------------------------|---------------|
|                                                                               | Kontrola FURS |

# Pregled dokumentov

V izpisu **Pregled dokumentov** lahko naredimo pregled nad vsemi dokumenti, ki jih uporabljamo v programu. Lahko izpišemo Račune, dobavnice, dobropise, kalkulacije...itd.

|                        | Pregled d   | okumentov ! |     |  |
|------------------------|-------------|-------------|-----|--|
| Obdobje:               | 1.3.2016    | 31.3.2016   | ×   |  |
| Obdobje storitev:      | 1.3.2016 15 | 31.3.2016   | x   |  |
| Šifre dokumentov:      |             |             | 🔲 x |  |
| Šifre vrste dokumenta: | 9           |             |     |  |
|                        | HTML        |             |     |  |
| Debug                  |             |             |     |  |

Na razpolago imamo naslednje filtre:

- **Obdobje** (izberemo datum ali obdobje izpisa, če želimo izpisati vsa obdobja, v polje **x** vstavimo kljukico).
- **Obdobje storitev** (izberemo obdobje storitve, če želimo izpisati vsa obdobja, v polje **x** vstavimo kljukico).
- Šifre dokumentov (izberemo določeno šifro dokumenta, če želimo izpisati vse dokumente, v polje x vstavimo kljukico).
- Šifre vrste dokumenta. S klikom na lupo se nam prikažejo dokumenti, katere uporabljamo v programu.

|       | Vrsta dokumenta     |  |  |  |  |  |
|-------|---------------------|--|--|--|--|--|
| Šifra | Naziv               |  |  |  |  |  |
|       |                     |  |  |  |  |  |
| 54    | Davčna blagajna     |  |  |  |  |  |
| 2     | Dohod / kalkulacija |  |  |  |  |  |
| 1     | Otvoritev           |  |  |  |  |  |
| 70    | Dnevna poraba       |  |  |  |  |  |

Z dvoklikom izberemo željen dokument.

Dokumente lahko izpišemo na dva načina:

- HTML (Uporabljamo, kadar želimo imeti hiter pregled samo na ekranu).
- PDF (Uporabljamo, kadar želimo dokumente tudi izpisati na tiskalnik).

Primer izpisa dokumentov, ki jih uporabljamo v davčni blagajni za celotno obdobje:

| Pregled dokumentov !   |           |              |       | 23 |
|------------------------|-----------|--------------|-------|----|
|                        | Pregled d | okumentov !  |       |    |
| Obdobje:               | 1.3.2016  | 31.3.2016    | 5 🗸 x |    |
| Obdobje storitev:      | 1.3.2016  | 31.3.2016    | 5 🖌 x |    |
| Šifre dokumentov:      |           |              | √ x   |    |
| Šifre vrste dokumenta: | 54 Q Dav  | čna blagajna |       |    |
|                        | HTML      |              |       |    |
| Debug                  |           |              |       |    |

Kot vidimo na sliki, smo nastavili filtre s katerimi bomo izpisali vse dokumente, ki so bili uporabljeni v davčni blagajni, za celotno obdobje.

#### Pregled dnevnih iztržkov

V izpisu **Pregled dnevnih iztržkov** imamo pregled prodaje po dnevih ali obdobju.

| Pregled dnevnih iztržk | ov !                       | 23 |
|------------------------|----------------------------|----|
|                        | Pregled dnevnih iztržkov ! |    |
| Obdobje:               | 5.2.2016 15 x              |    |
| Šifre vrste dokumenta: | 54 Davčna blagajna         |    |
|                        |                            |    |
|                        |                            |    |
|                        |                            |    |
|                        | HTML                       |    |
| Debug                  |                            |    |

Na razpolago imamo naslednje filtre:

- **Obdobje** (izberemo datum ali obdobje izpisa, če želimo izpisati vsa obdobja, v polje **x** vstavimo kljukico).
- Šifre vrste dokumenta. S klikom na lupo se nam prikažejo dokumenti, katere uporabljamo v programu. Izberemo dokument Davčna blagajna.

| Vrsta dokumenta |                     |  |  |  |  |  |  |
|-----------------|---------------------|--|--|--|--|--|--|
| Šifra           | Naziv               |  |  |  |  |  |  |
|                 |                     |  |  |  |  |  |  |
| 54              | Davčna blagajna     |  |  |  |  |  |  |
| 2               | Dohod / kalkulacija |  |  |  |  |  |  |
| 1               | Otvoritev           |  |  |  |  |  |  |
| 70              | Dnevna poraba       |  |  |  |  |  |  |

Dokumente lahko izpišemo na dva načina:

- HTML (Uporabljamo, kadar želimo imeti hiter pregled samo na ekranu).
- **PDF** (Uporabljamo, kadar želimo dokumente tudi izpisati na tiskalnik).
- •

### Pregled KTZ (sintetika)

V izpisu Pregled KTZ (sintetika) imamo sintetični pregled porabe artiklov po nabavnih cenah

| Preglea aokumentov (I  | (12) !    |        |            |        |     | 24 |  |  |
|------------------------|-----------|--------|------------|--------|-----|----|--|--|
|                        | Pregleo   | d dokı | imentov (  | KTZ) ! |     |    |  |  |
| Obdobje:               | 10.2.2016 | 15     | 10.2.2016  | 15     | ×   |    |  |  |
| Obdobje storitev:      | 1.3.2016  | 15     | 31.3.2016  | 15     | 🖌 x |    |  |  |
| Šifre dokumentov:      |           |        |            |        | ✓ x |    |  |  |
| Šifre vrste dokumenta: | 70        | Dne    | vna poraba |        |     |    |  |  |
| HTML 🔁                 |           |        |            |        |     |    |  |  |

Na razpolago imamo naslednje filtre:

- **Obdobje** (izberemo datum ali obdobje izpisa, če želimo izpisati vsa obdobja, v polje **x** vstavimo kljukico).
- **Obdobje storitev** (izberemo obdobje storitve, če želimo izpisati vsa obdobja, v polje **x** vstavimo kljukico).
- Šifre dokumentov (izberemo določeno šifro dokumenta, če želimo izpisati vse dokumente, v polje x vstavimo kljukico).
- Šifre vrste dokumenta. S klikom na lupo se nam prikažejo dokumenti, katere uporabljamo v programu. Izberemo dokument Dnevna poraba.

|       | Vrsta dokumenta     |  |  |  |  |  |
|-------|---------------------|--|--|--|--|--|
| Šifra | Naziv               |  |  |  |  |  |
| 54    | Davčna blagajna     |  |  |  |  |  |
| 2     | Dohod / kalkulacija |  |  |  |  |  |
| 1     | Otvoritev           |  |  |  |  |  |
| 70    | Dnevna poraba       |  |  |  |  |  |

Z dvoklikom izberemo željen dokument.

Dokumente lahko izpišemo na dva načina:

- **HTML** (Uporabljamo, kadar želimo imeti hiter pregled samo na ekranu).
- **PDF** (Uporabljamo, kadar želimo dokumente tudi izpisati na tiskalnik).

#### Skladiščna kartica

V izpisu **Skladiščna kartica** imamo pregled zalog artiklov po količini in nabavni vrednosti. Prikazane so porabe ter dohodi artiklov. Pregled gibanja prodaje in nabave artiklov lahko izpišemo za vse artikle ali samo za posamezen artikel.

| Skladišna kartica | !        |              |       |     | 23 |
|-------------------|----------|--------------|-------|-----|----|
|                   | Skl      | adišna karti | ica ! |     |    |
| Obdobje:          | 1.3.2016 | 15 31.3.20   | 16 15 | ✓ x |    |
| Šifre identov:    | 3        | 3            |       | ×   |    |
|                   | L        |              |       |     |    |
|                   |          |              |       |     |    |
|                   |          |              |       |     |    |
|                   |          |              |       |     |    |
|                   | НТМ      | IL           | AND.  |     |    |
|                   |          |              |       |     |    |

Na razpolago imamo naslednje filtre:

- **Obdobje** (V polje **x** vstavimo kljukico).
- Šifre identov (izberemo določeno šifro artikla, če želimo izpisati vse artikle, v polje x vstavimo kljukico).

Dokumente lahko izpišemo na dva načina:

- HTML (Uporabljamo, kadar želimo imeti hiter pregled samo na ekranu).
- **PDF** (Uporabljamo, kadar želimo dokumente tudi izpisati na tiskalnik).

| 14        | 1 of 2           | ▶   | ÞI    | 4      |          | Find   N | ext 🛃  | • 🚯    |        |        |              |
|-----------|------------------|-----|-------|--------|----------|----------|--------|--------|--------|--------|--------------|
|           |                  |     |       | S      | kladiš   | čna ka   | rtica  |        |        | Datum: | 18. Mar 2016 |
|           |                  |     |       |        | Ident    | 3 - 3    |        |        |        | Stran: | 1            |
| Datum     | Dokument         |     | VP    | 1      | Količina |          | Cen    | 3      | Znese  | k      | Saldo        |
|           |                  | Šif | Naziv | Dohod  | Izdaja   | Saldo    | Dohoda | Izdaje | Dohoda | Izdaje |              |
| 3 (1) - Z | latorog 0,51 kom |     |       |        |          |          |        |        |        |        |              |
| 1.1.16    | 0001-2016        | 1   | Otv.  | 180,00 |          | 180,00   | 0,80   |        | 144,00 |        | 144,00       |
| 2.1.16    | DP 16-01-02      | 70  | Dne.  |        | -1,00    | 179,00   |        | 0,80   |        | -0,80  | 143,20       |
| 3.1.16    | DP 16-01-03      | 70  | Dne.  |        | -4,00    | 175,00   |        | 0,80   |        | -3,20  | 140,00       |
| 4.1.16    | DP 16-01-04      | 70  | Dne.  |        | -17,00   | 158,00   |        | 0,80   |        | -13,60 | 126,40       |
| 5.1.16    | DP 16-01-05      | 70  | Dne.  |        | -16,00   | 142,00   |        | 0,80   |        | -12,80 | 113,60       |
| 6.1.16    | DP 16-01-06      | 70  | Dne.  |        | -9,00    | 133,00   |        | 0,80   |        | -7,20  | 106,40       |
| 7.1.16    | DP 16-01-07      | 70  | Dne.  |        | -16,00   | 117,00   |        | 0,80   |        | -12,80 | 93,60        |
| 8.1.16    | DP 16-01-08      | 70  | Dne.  |        | -13,00   | 104,00   |        | 0,80   |        | -10,40 | 83,20        |
| 9.1.16    | DP 16-01-09      | 70  | Dne.  |        | -10,00   | 94,00    |        | 0,80   |        | -8,00  | 75,20        |
| 10.1.16   | DP 16-01-10      | 70  | Dne.  |        | -4,00    | 90,00    |        | 0,80   |        | -3,20  | 72,00        |
| 11.1.16   | DP 16-01-11      | 70  | Dne.  |        | -6,00    | 84,00    |        | 0,80   |        | -4,80  | 67,20        |
| 12.1.16   | 0002/2016        | 2   | Doh.  | 60,00  |          | 144,00   | 0,96   |        | 57,60  |        | 124,80       |

#### Primer izpisa Skladiščne kartice za artikel 3 - Zlatorog 0,5l za celotno obdobje

# Stanje zalog na dan

V izpisu Stanje zalog na dan imamo pregled stanja zalog artiklov po nabavni ceni in kolicini.

| Stanje zalog na dan !  |          |        |             |     |     | 23 |
|------------------------|----------|--------|-------------|-----|-----|----|
|                        | Sta      | nje za | alog na dar | n I |     |    |
| Obdobje:               | 1.3.2016 | 15     | 31.3.2016   | 15  | ×   |    |
| Šifre identov:         |          |        |             |     | ✓ x |    |
| Šifre vrste dokumenta: |          | 9      |             |     | 🖌 x |    |
|                        |          |        |             |     |     |    |
|                        |          |        |             |     |     |    |
|                        | Н        | ITML   |             |     |     |    |
| Debug                  |          |        | TX 93.      |     |     |    |

Na razpolago imamo naslednje filtre:

- **Obdobje** (V polje **x** vstavimo kljukico).
- Šifre identov (izberemo določeno šifro artikla, če želimo izpisati vse artikle, v polje x vstavimo kljukico).
- Šifre vrste dokumenta (V polje x vstavimo kljukico).

#### Primer izpisa Stanja zalog za artikel 3 - Zlatorog 0,5I

|           | Sta           | anje zalog na dan !  |           |          |          |        | 23       |         |              |
|-----------|---------------|----------------------|-----------|----------|----------|--------|----------|---------|--------------|
|           |               |                      | Stanje    | zalog na | a dan !  |        |          |         |              |
|           | Ob            | bdobje:              | 1.3.2016  | 31.3.2   | 016      | ✓ x    |          |         |              |
|           | Šif           | fre identov:         | 3         | 3        |          | ×      |          |         |              |
|           | Šif           | fre vrste dokumenta: | 9         |          |          | ✓ x    |          |         |              |
| 14 4      | 1 of 1 🕨      | ] Debug<br>▷l ¢      | HTML      | Find   N | ext 🔍    | • (‡)  |          |         |              |
|           |               |                      | Stanje za | log na   | a dan    |        |          | Datum:  | 18. Mar 2016 |
|           |               |                      | Ident:    | 3-3      |          |        |          | Stran:  | 1/1          |
| Ident     | Naziv         |                      |           |          | Količina |        | Znesel   | k       | Saldo        |
| sif ident | naziv identa  |                      |           | Dohod    | Izdaja   | Saldo  | Dohoda   | Izdaje  |              |
| Skladišče | : 1           |                      |           |          |          |        |          |         |              |
| 3         | Zlatorog 0,5l |                      | 1         | .440,00  | -985,00  | 455,00 | 1.299,80 | -906,38 | 393.42       |
|           |               |                      |           |          |          |        |          |         |              |

Kot vidimo na zgornji sliki, je trenutno stanje artikla Pivo Zlatorog 0.5I, 455 komadov.

# DOKUMENTI

V programu eBir imate na razpolago naslednje dokumente:

- Naročilnica
- Predračun
- Ponudba
- Dobavnica
- Avansni Račun
- Račun Veleprodaja
- Račun Davčna blagajna
- Dobropis
- Reverz
- Prevzem ali Kalkulacija
- Otvoritev
- Dokumenti Tujina

Dokumenti vsebuje orodno vrstico, ki je sestavljena iz naslednjih ikon.

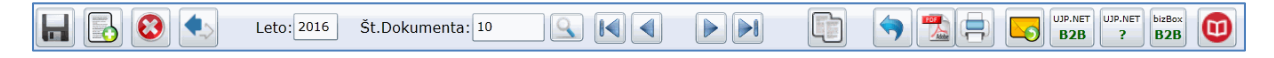

#### Pomen ikon

|                            | Shrani                                        |
|----------------------------|-----------------------------------------------|
|                            | Dodajanje                                     |
| $\textcircled{\textbf{O}}$ | Brisanje                                      |
|                            | Osvežitev stanja                              |
| Leto: 2016                 | Izbira leta, v osnovi je privzeto tekoče leto |

| Y                |                                                             |
|------------------|-------------------------------------------------------------|
| St.Dokumenta: 10 | Vpis šifre dokumenta                                        |
| 9                | Iskanje dokumenta                                           |
|                  | Pomik na začetek                                            |
|                  | Pomik v levo                                                |
|                  | Pomik v desno                                               |
|                  | Pomik na konec                                              |
|                  | Prenos med dokumenti se uporablja v Računih                 |
| <b>(</b>         | Povrnitev v status urejanja dokumenta                       |
| 1                | Predogled v Pdf obliki                                      |
|                  | Izpis na tiskalnik                                          |
|                  | Pošiljanje dokumenta po e-pošti                             |
| UJP.NET<br>B2B   | Pošiljanje dokumenta po elektronskih varnih poteh B2B       |
| UJP.NET          | Preverjanje poslanega paketa                                |
| bizBox<br>B2B    | Pošiljanje dokumenta po elektronskih varnih poteh BizBox.eu |
| DP<br>FURS       | Davčno potrjevanje računov – Uporablja se v davčni blagajni |
|                  | Temeljnica za knjiženje                                     |
|                  |                                                             |

SestavljenI so iz naslednjih zavihtkov:

| Glava | Pozicije | Zaključek | S Zgodovina |
|-------|----------|-----------|-------------|
|-------|----------|-----------|-------------|

- Glava
- Pozicije
- Zaključek
- Zgodovina

#### Glava dokumenta

S klikom na ikono **Dodajanje** se odpre nov prazen dokument. V glavo dokumenta vpišemo naslednje podatke:

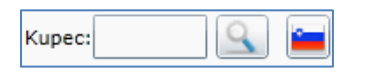

V polje **Kupec** vnesemo klienta, kateremu bomo dostavili **Dokument**. Če poznamo številko klienta, jo vpišemo v prazno polje **Kupec**. Če številke ne poznamo, kliknemo na **lupo**, ter iz šifranta že vnesenih klientov, izberemo ustreznega.

| Klienti |                        |                                           |            |                       |  |  |  |  |
|---------|------------------------|-------------------------------------------|------------|-----------------------|--|--|--|--|
| Šifra   | Naziv                  | Dodatni Naziv                             | Davčna     | Naslov                |  |  |  |  |
|         |                        |                                           |            |                       |  |  |  |  |
| 0       | BIROMATIK NT d.o.o.    | BIROMATIK NT, napredne tehnologije, raču  | SI10182926 | Ulica staneta Severja |  |  |  |  |
| 1       | Demo podjetje d.o.o.   |                                           | 61694797   | Cvetlična ulica 60    |  |  |  |  |
| 2       | BIROMATIK d.o.o.       | BIROMATIK podjetje za računalniško obdela | 74950282   | Ulica Staneta Severja |  |  |  |  |
| 102     | Testno podjetje d.o.o. |                                           | 11732199   | Industrijska ulica 22 |  |  |  |  |

V primeru, da klienta še nimamo dodanega v programu, lahko le tega dodamo na dva načina:

- Šifrant davčnih zavezancev Republike Slovenije 🔚. (opis v meniju Veliki Šifranti \ Klienti )
- Ročen vnos klienta v meniju Veliki Šifranti \ Klienti. (opis v meniju Veliki Šifranti \ Klienti )

**Datum dokumenta** - V polje se vpiše trenutni datum, katerega lahko spremenimo. Datum lahko vpišemo ročno, ali si pomagamo s klikom na koledar, ter izberemo želen datum.

**Datum dobavnice** - V polje vpišemo datum dobavnice, ki ga lahko vpišemo ročno, ali si pomagamo s klikom na koledar, ter izberemo želen datum.

**Datum naročilnice** - V polje vpišemo datum naročilnice, ki ga lahko vpišemo ročno, ali si pomagamo s klikom na koledar, ter izberemo želen datum.

**Datum storitve** - V polje vpišemo datum storitve, ki ga lahko vpišemo ročno, ali si pomagamo s klikom na koledar, ter izberemo želen datum.

**Datum zapadlosti** - V polje se vpiše trenutni datum, katerega lahko spremenimo. Datum lahko vpišemo ročno, ali si pomagamo s klikom na koledar, ter izberemo želen datum. V polje pred datumom, lahko vpišemo število dni zapadlosti, ter pritisnemo enter.

Številko naročilnice - Vnesemo številko naročilnice.

Številko dobavnice - Vnesemo številko dobavnice.

Številko delovnega naloga - Vnesemo Številko delovnega naloga.

Številko dokumenta ali vezo dokumenta - Vnesemo Številko dokumenta ali vezo dokumenta.

Vrsta dokumenta – S klikom na spustno polje izberemo vrsto računa:

- Navaden račun,
- Storno račun,
- Poračun avansa

Opis dokumenta – Vpišemo dodaten opis dokumenta

Administrator podjetja - S klikom na lupo izberemo administratorja podjetja.

Odgovorna oseba - S klikom na lupo izberemo administratorja podjetja.

Pregledal - S klikom na lupo izberemo kdo je pregledal račun.

Stroškovno mesto - S klikom na lupo izberemo Stroškovno mesto.

#### Pozicija dokumenta

V zavihtku pozicije dodajamo vrstice, v katere dodajamo idente ali vpisujemo določen tekst.

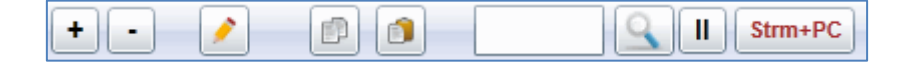

#### Pomen ikon

| + | Dodajanje vrstice           |
|---|-----------------------------|
| - | Brisanje vrstice            |
| 1 | Pisanje besedila v vrsticah |
| Ð | Kopiranje teksta            |

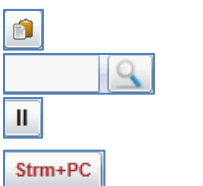

Lepljene teksta

Vstavljanje pripravljenega modula

Informacije o trenutnem identu. Deluje samo v identih, kjer se vodijo zaloge! Dodajanje Stroškovnih mest ali Profit centrov, ki jih potrebujemo za kontiranje in kasnejši prenos v Saldakonte

S klikom na ikono +, se odpre nova vrstica s privzeto kodo 11, ki se uporablja za pisanje teksta.

| Koda | Poz | Skl. | Ident | Opis | EM | I Količina | Cena |
|------|-----|------|-------|------|----|------------|------|
| 11   |     |      |       |      | kg |            |      |

Šifrant kod odpremo tako, da se z miško postavimo na kodo (v našem primeru je to koda 11) in kliknemo levo tipko na miški. Nato izberemo želeno kodo.

#### Odpre se naslednji šifrant kod:

|    | Dodaj vrstico                | Dodamo vrstico                 |
|----|------------------------------|--------------------------------|
|    | Briši vrstico                | Izbrišemo vrstico              |
|    | Vstavi modul                 | Vstavimo modul                 |
|    | Vstavi sliko                 | Vstavimo sliko                 |
|    | Urejanje besedila            | Uredimo besedilo               |
| 7  | Maloprodaja                  | Uporablja se v davčni blagajni |
| 8  | Vnos materialno              |                                |
| 10 | Vnos Ident K/C/Z             | Vnos identov, vodenje zaloge   |
| 11 | Vnos tekst K/C/Z             | Ročno vnos teksta ali identa   |
| 12 | Vnos dolgega tekst           | Vnos dolgega tekst             |
| 16 | Akontacija davka             | Akontacija davka               |
| 11 | Slika                        | Doda se slika                  |
| Т  | Formatirano besedilo         | Urejanje besedila              |
| IT | Slika + formatirano besedilo | Dodajanje slike + tekst        |
| D  | Črta                         | Doda se črta                   |

Privzeta je koda **11**, ki omogoča pisanje teksta. Koda **10** se uporablja, če imamo v programu vnesene idente in želimo voditi zalogo identov.

### Zaključek dokumenta

V zaključek dokumenta lahko vpišemo poljubno besedilo, ki ga lahko tudi oblikujemo. V primeru, da imamo za zaključek pripravljen **modul**, ga lahko prenesemo v dokument.

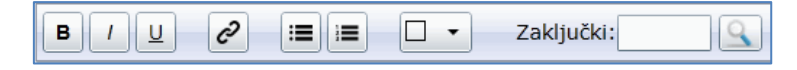

Prenos modula v zaključek dokumenta naredimo s klikom na lupo. Odpre se šifrant zaključkov.

| Šifra | Naziv              | Naziv dodatni                | id  |  |
|-------|--------------------|------------------------------|-----|--|
|       |                    |                              |     |  |
| DOBRO | Zaključek Dobropis | Zaključek Dobropis           | 237 |  |
| ZAKR  | Zaključek račun    | Zaključno besedilo na računu | 146 |  |

Z dvoklikom se tekst prenese v dokument.

| B / U ⊘ ∷≣ ≔ □ - Zaklj                                              | učki:                                                       |
|---------------------------------------------------------------------|-------------------------------------------------------------|
| Pri plačilu se prosim sklicujte na : 00 \$dokument.stevilka\$       |                                                             |
| Prosimo da račun <b>\$dokument.stevilka\$</b> poravnate do datuma a | apadlosti <b>\$datum.zapadlosi\$</b> na TRR: <b>\$trr\$</b> |

# Pošiljanje dokumenta po e-pošti

S klikom na ikono lahko dokument pošljemo po e-pošti. Odpre se okno, ki vsebuje že pripravljene podatke ter prilogo dokumenta. Podatke lahko spremenite ali dopišete, dodate lahko tudi različne priloge. S klikom na ikono **Pošlji**, se dokument pošlje navedenemu prejemniku.

|                          | Pošiljanje dokumenta Dobavnica 16-0002                 |                   |  |  |  |  |
|--------------------------|--------------------------------------------------------|-------------------|--|--|--|--|
|                          | Od:                                                    | demo@ebir.si 🔹    |  |  |  |  |
| Pošlji                   | Za:                                                    | info@podjetje.si  |  |  |  |  |
|                          | Skp:                                                   |                   |  |  |  |  |
|                          |                                                        |                   |  |  |  |  |
| Zadeva:                  | Doba                                                   | vnica 16-0002     |  |  |  |  |
| Priloge: 16-00<br>Dodaj  |                                                        | D2.pdf<br>prilogo |  |  |  |  |
| x G i                    | $\begin{array}{c c c c c c c c c c c c c c c c c c c $ |                   |  |  |  |  |
| Pozdravljen              | Pozdravljeni,                                          |                   |  |  |  |  |
| Testni doku              | Testni dokument                                        |                   |  |  |  |  |
| Priloga: Dol             | Priloga: Dobavnica št: 16-0002                         |                   |  |  |  |  |
| I                        | 1                                                      |                   |  |  |  |  |
| Lep pozdrav<br>BIROMATIK | /,<br>( NT d.o.                                        | 0.                |  |  |  |  |

Program izpiše obvestilo, ali je bila e-pošta uspešno poslana.

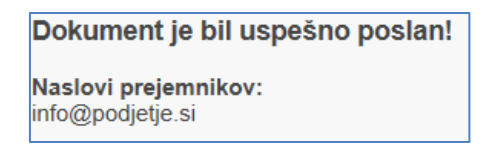

#### Pošiljanje dokumenta po elektronsko varnih poteh B2B

Dokument (eRačun), ki ga moramo poslati proračunskemu uporabniku, se pošilja po elektronskih varnih poteh B2B.

**eRačun** je račun, ki ga izdajatelj računa za dobavljeno blago ali izvedene storitve izda svojemu dolžniku oziroma prejemniku računa v elektronski obliki in enakovredno zamenjuje račun v papirni obliki. Izmenjava eRačuna je proces posredovanja eRačuna od izdajatelja do prejemnika eRačuna. **Prejemnik eRačuna** je proračunski uporabnik ali fizična ali pravna oseba, ki ji je namenjen eRačun. **Izdajatelj eRačuna** je proračunski uporabnik ali fizična ali pravna oseba, ki eRačun izda.

| UJPer                 | ačurPošiljanje dokumenta B2B                             |
|-----------------------|----------------------------------------------------------|
|                       |                                                          |
| Dokument:<br>Priloge: | 16-0002<br>16-0002.env<br>16-0002.pdf<br>16-0002.xml     |
| Dodatne priloge:      | Prenesi paket z prilogami Prebrskaj X Dodaj novo prilogo |
|                       | Pošlji B2B                                               |

Kadar želimo po elektronskih varnih poteh B2B poslati še dodatne priloge, jih dodamo s klikom na Dodaj novo prilogo, ki jo poiščemo s klikom na **Prebrskaj**. eRačun pošljemo s klikom na ikono **Pošlji B2B**.

S klikom na ikono ?, preverimo ali je bil dokument poslan.

| eBir     |                                            | 23 |
|----------|--------------------------------------------|----|
|          |                                            |    |
|          |                                            |    |
|          |                                            |    |
| 0        | Status UJP.NET: Dokument se ni bil poslan! |    |
|          |                                            |    |
| <u> </u> | Sporočilo:                                 |    |
|          |                                            |    |
|          |                                            |    |
|          |                                            |    |
|          | ОК                                         |    |

#### Pošiljanje dokumenta po elektronsko varnih poteh BizBox

Pošiljanje dokumentov po elektronskih varnih poteh **BizBox**, se uporablja za izmenjavo dokumentov za podjetja, ki so vključena v sistem **BizBox**.

| bizB             | OX.CU Pošiljanje dokumenta                               |  |
|------------------|----------------------------------------------------------|--|
| Dokument:        | 16-0002                                                  |  |
| Priloge:         | 16-0002.env<br>16-0002.pdf<br>16-0002.xml                |  |
| Dodatne priloge: | Prenesi paket z prilogami Prebrskaj X Dodaj novo prilogo |  |
|                  | Pošlji                                                   |  |

Kadar želimo po elektronskih varnih poteh **BizBox** poslati še dodatne priloge, jih dodamo s klikom na **Dodaj novo prilogo**, ki jo poiščemo s klikom na **Prebrskaj**. eRačun pošljemo s klikom na ikono **Pošlji.** 

## Zgodovina dokumenta

V zavihtku **Zgodovina dokumenta**, so prikazane aktivnosti dokumenta. Funkcija je zelo uporabna, kadar dokumente pošiljamo preko **e-pošte** ali po elektronskih varnih poteh **B2B** ter **BizBox.eu**.

| Datum              | Aktivnost | Opis                            |
|--------------------|-----------|---------------------------------|
| 3/23/2016 10:53:53 | EMAIL     | Dokument je bil uspešno poslan! |
| 3/23/2016 10:53:53 | EMAIL     | Prejemnik: info@podjetje.si     |

#### Izpis dokumenta

Dokumenti se izpišejo na dva načina:

- Predogled v PDF
- Izpis na tiskalnik 트

#### Predogled v PDF oblikia

S klikom na ikono Predogled v PDF obliki, se izpiše predogled dokumenta na ekran.

Program eBir ponuja naslednje možnosti izpisa:

- Izpis glave dokumenta
- Izpis noge dokumenta
- Izpis dokumenta s cenami, rekapitulacijo davka in zneski
- Izpis UPN dokumenta

| Nastavitve izpisa dokumenta ! |                                                            | Σ |
|-------------------------------|------------------------------------------------------------|---|
|                               |                                                            |   |
|                               | ✓ Izpis glave                                              |   |
|                               | ✓ Izpis noge                                               |   |
|                               | 🗹 Izpis dokumenta z cenami, rekapitulacijo davka in zneski |   |
|                               | Izpis dokumenta UPN                                        |   |
|                               |                                                            |   |
|                               |                                                            |   |
|                               |                                                            |   |
|                               |                                                            |   |
|                               | Izpis dokumenta                                            |   |
|                               |                                                            |   |

Kadar imamo izpolnjene kljukice tako kot so prikazane na sliki, se bo izpisal dokument z logotipom podjetja, vpisanimi podatki v nogi dokumenta ter z cenami in zneski, ki so vpisani v dokumentu.

S klikom na ikono Izpis dokumenta se bo dokument izpisal.

V primeru, kadar ima podjetje že natisnjene liste, ki vsebujejo logotip podjetja, ter vpisano besedilo v nogi podjetja, kljukico pred izpisom glave ter izpisom noge, odstranimo. Dokument se izpisal brez glave in noge.

| Nastavitve izpisa dokumenta ! |                                                                                                    | 23 |
|-------------------------------|----------------------------------------------------------------------------------------------------|----|
|                               | <ul> <li>☐ Izpis glave</li> <li>☐ Izpis noge</li> <li>✓ Izpis dokumenta z cenami, rekapitulacijo davka in zneski</li> <li>☐ Izpis dokumenta UPN</li> </ul> |    |
|                               | Izpis dokumenta 📆                                                                                                    |    |

S klikom na ikono Izpis dokumenta se dokument izpiše.

#### Izpis na tiskalnik

S klikom na ikono **Izpis na tiskalnik**, se izpiše dokumenta v PDF obliki. S klikom na ikono, dokument natisnemo na tiskalnik.

Program eBir ponuja naslednje možnosti izpisa:

- Izpis glave dokumenta
- Izpis noge dokumenta
- Izpis dokumenta s cenami, rekapitulacijo davka in zneski
- Izpis UPN dokumenta

| Nastavitve izpisa dokumenta ! |                                                          | 23 |
|-------------------------------|----------------------------------------------------------|----|
|                               | <ul> <li>✓ Izpis glave</li> <li>✓ Izpis noge</li> </ul>  |    |
|                               |                                                          |    |
|                               | Izpis dokumenta z cenami, rekapitulacijo davka in zneski |    |
|                               | Izpis dokumenta UPN                                      |    |
|                               |                                                          |    |
|                               |                                                          |    |
|                               | Izpis dokumenta                                          |    |
|                               | - C Abbe                                                 |    |

Kadar imamo izpolnjene kljukice tako kot so prikazane na sliki, se bo izpisal dokument z logotipom podjetja, vpisanimi podatki v nogi dokumenta ter z cenami in zneski, ki so vpisani v dokumentu.

S klikom na ikono Izpis dokumenta se bo dokument izpisal.

V primeru, kadar ima podjetje že natisnjene liste, ki vsebujejo logotip podjetja, ter vpisano besedilo v nogi podjetja, kljukico pred izpisom glave ter izpisom noge, odstranimo. Dokument se izpisal brez glave in noge.

| Nastavitve izpisa dokumenta ! |                                                            | 23 |
|-------------------------------|------------------------------------------------------------|----|
|                               | <ul> <li>Izpis glave</li> <li>Izpis noge</li> </ul>        |    |
|                               | 🖌 Izpis dokumenta z cenami, rekapitulacijo davka in zneski |    |
|                               |                                                            |    |
|                               | Izpis dokumenta UPN                                        |    |
|                               |                                                            |    |
|                               |                                                            |    |
|                               | Izpis dokumenta                                            |    |
|                               | - Kober                                                    |    |
|                               |                                                            |    |
|                               |                                                            |    |

S klikom na **ikono Izpis dokumenta** se dokument izpiše. Dokument se po izpisu na tiskalnik zaklene. Kar pomeni, da ne morete popravljati dokumenta. Dokument se vrne v status urejanje s klikom na ikono .

#### Iskanje dokumenta

Dokumente lahko v programu eBir iščemo na dva načina:

- Vpis šifre dokumenta
- Št.Dokumenta: 10

9

Iskanje s klikom na lupo

#### Vpis šifre dokumenta

V primeru, da poznamo šifro dokumenta, jo enostavno vpišemo v polje **Šifra dokumenta**, ter pritisnemo tipko enter. Dokument se odpre.

#### Iskanje s klikom na lupo – Super Ask

V primeru, da šifre dokumenta ne poznamo, dokument poiščemo s klikom na **lupo – Super Ask**. Odpre se šifrant vseh vnesenih dokumentov s prikazanimi podatki

|         | Dokument |                           |      |                                   |       |          |         |  |  |  |  |
|---------|----------|---------------------------|------|-----------------------------------|-------|----------|---------|--|--|--|--|
| Številk | Šifra    | Klient - naziv            | Leto | Opis                              | Mesec | Datum    | Znesek  |  |  |  |  |
|         |          |                           |      |                                   |       |          |         |  |  |  |  |
| 22      | 16-0022  | Demo podjetje d.o.o.      | 2016 | Instalacija računalnika           | 3     | 15.03.16 | 61,00   |  |  |  |  |
| 21      | 16-0021  | Podjetje d.o.o.           | 2016 | Material                          | 3     | 07.03.16 | 1220,00 |  |  |  |  |
| 20      | 16-0020  | Društvo potujočih pesniko | 2016 | Nastop na prireditvi              | 2     | 11.02.16 | 725,99  |  |  |  |  |
| 19      | 16-0019  | Testno podjetje d.o.o.    | 2016 | Račun dodatnih storitev           | 2     | 04.02.16 | 671,00  |  |  |  |  |
| 18      | 16-0018  | Demo podjetje d.o.o.      | 2016 | Zaračunavamo vam dodatne storitve | 2     | 04.02.16 | 40,57   |  |  |  |  |
| 17      | 16-0017  | Podjetje d.o.o.           | 2016 | Račun izdan po dobavnici 16-017   | 2     | 04.02.16 | 350,40  |  |  |  |  |

Dokumente ali podjetja, ki smo jim izdali račun lahko iščemo po Nazivu klienta, Letu, Opisu in mesecu.

Naziv klienta vpišemo v polje **Klient – naziv** in pritisnemo tipko enter. Prikažejo so se vsi dokumenti, ki vsebujejo črke **dem**. S klikom na izbrano vrstico, se dokument odpre.

|         | Dokument |                      |      |                                   |       |          |        |  |  |  |  |
|---------|----------|----------------------|------|-----------------------------------|-------|----------|--------|--|--|--|--|
| Številk | Šifra    | Klient - naziv       | Leto | Opis                              | Mesec | Datum    | Znesek |  |  |  |  |
|         |          | dem                  |      |                                   |       |          |        |  |  |  |  |
| 22      | 16-0022  | Demo podjetje d.o.o. | 2016 | Instalacija računalnika           | 3     | 15.03.16 | 61,00  |  |  |  |  |
| 18      | 16-0018  | Demo podjetje d.o.o. | 2016 | Zaračunavamo vam dodatne storitve | 2     | 04.02.16 | 40,57  |  |  |  |  |
| 13      | 16-0013  | Demo podjetje d.o.o. | 2016 |                                   | 1     | 25.01.16 | 24,40  |  |  |  |  |

V primeru, da ne poznamo celotnega naziva klienta, lahko uporabimo simbol %, ki ga zapišemo pred ali za iskano besedo in pritisnemo tipko enter.

|         | Dokument |                      |      |                   |       |          |        |  |  |  |
|---------|----------|----------------------|------|-------------------|-------|----------|--------|--|--|--|
| Številk | Šifra    | Klient - naziv       | Leto | Opis              | Mesec | Datum    | Znesek |  |  |  |
|         |          | %de                  |      |                   |       |          |        |  |  |  |
| 22      | 16-0022  | Demo podjetje d.o.o. | 2016 | Instalacija račun | 3     | 15.03.16 | 61,00  |  |  |  |
| 18      | 16-0018  | Demo podjetje d.o.o. | 2016 | Zaračunavamo v    | 2     | 04.02.16 | 40,57  |  |  |  |
| 13      | 16-0013  | Demo podjetje d.o.o. | 2016 |                   | 1     | 25.01.16 | 24,40  |  |  |  |

Iskalnik prikaže vse kliente, ki vsebujejo črke **de**. S klikom na izbrano vrstico, se dokument odpre.

# DOKUMENT DOBAVNICA

Dobavnica je dokument, s katerim podjetje, ki dobavi drugemu podjetju material ali opremo, zabeleži in potrdi, da je naročeno opremo ali material dejansko predalo oziroma dobavilo pristojni osebi drugemu podjetju. Podjetje z dobavnico potrdi, da je naročeno blago resnično in dejansko prejela.

#### Glava dobavnice

S klikom na ikono Dodaj, se odpre nov prazen dokument.

| Glava  | Pozicije | Zaključek 👩 Z | godovina                              |                                                                             |                                                                                                    |      |
|--------|----------|---------------|---------------------------------------|-----------------------------------------------------------------------------|----------------------------------------------------------------------------------------------------|------|
| Kupec: |          | Dostava:      | Datum naročilnice:<br>Datum storitve: | <d.m.yyyy>         15           <d.m.yyyy>         15</d.m.yyyy></d.m.yyyy> | Št. naročilnice:<br>Št. del. naloga:<br>Št. dokument veza:<br>Administrator:<br>Odgovorni:<br>Pregledal: | 5502 |
|        | •        |               |                                       |                                                                             |                                                                                                    |      |

V zavihek Glava dokumenta vnesemo naslednje podatke:

- Kupec
- Datum dokumenta
- Datum naročilnice
- Datum storitve
- Številko naročilnice
- Številko delovnega naloga
- Številko dokumenta ali vezo dokumenta
- Administrator podjetja
- Odgovorna oseba
- Opis dokumenta

| Glava Pozicije                                                                                                    | 2 Zaključek 🕥 Zgodov | ina                                   |                                         |                                                                                                    |                                                 |  |
|----------------------------------------------------------------------------------------------------|----------------------|---------------------------------------|-----------------------------------------|----------------------------------------------------------------------------------------------------|-------------------------------------------------|--|
| Kupec: 1 Emiliar Emiliar Kupec: 1 Emiliar Emiliar Emil | Dostava:             | Datum naročilnice:<br>Datum storitve: | 16.2.2016     15       20.2.2016     15 | Št. naročilnice:<br>Št. del. naloga:<br>Št. dokument veza:<br>Administrator:<br>Odgovorni:<br>Pregledal: | 1260-16<br>8956<br>1260-16-123<br>5502<br>\$503 |  |
| Opis dokumenta:<br>Testni dokument                                                                                                    |                      |                                       |                                         |                                                                                                    |                                                 |  |

Podatke shranimo s klikom na ikono Shrani.

#### Pozicije dobavnice

#### Uporaba kode 11

S klikom na ikono + dodamo prazne vrstice, v katere vpišemo pišemo **številko pozicije**, **Opis izdelka** ter **Enoto mere**. Če želite lahko vpišete tudi **ceno**, ter določite **davčno stopnjo**.

| Koda | Poz | Skl. Ident Opis                        | EM  | Količina | Cena | Popust % | Popust € | DDV Šif DDV % | DDV€ |
|------|-----|----------------------------------------|-----|----------|------|----------|----------|---------------|------|
| 11   | 1   | LENOVO tablični računalnik IdeaTab     | Kom | 1,00     |      |          | 0.00     | 1 22.0 %      | 0    |
| ) 11 | 2   | SAMSUNG tablični računalnik Galaxy Tab | Kom | 1,00     |      |          | 0.00     | 1 22.0 %      | 0    |

Vnesene podatke shranimo s klikom na ikono Shrani.

#### Uporaba kode 10

S klikom na ikono + dodamo prazne vrstice, v katere vpišemo pišemo **številko pozicije**, **Opis izdelka** ter **Enoto mere**. Če želite lahko vpišete tudi **ceno**, ter določite **davčno stopnjo**.

V primeru, da imamo v programu eBir vnesene idente, moramo pri vnosu uporabiti kodo 10.

|   | Koda | Poz | Skl. | Ident | Opis |  | EM |
|---|------|-----|------|-------|------|--|----|
| × | 11   |     |      |       |      |  | kg |

Postavimo se na kodo 11. S kliknemo leve tipke na miški, se odpre šifrant kod. Z dvoklikom se odpre vrstica s kodo 10. Kodo 10, lahko tudi ročno vnesemo v polje **Koda**.

| Koda | Poz | Skl. | Ident | Opis | EM | I Količina | Cena | a Popust % | Popust € | DDV Šif | DDV % | DDV € |
|------|-----|------|-------|------|----|------------|------|------------|----------|---------|-------|-------|
| 10   |     | 9    | 9     |      | kg |            |      |            |          | 1       | 22,00 |       |

Vnesemo številko pozicije ter ident. V primeru, če poznamo šifro identa, jo vnesemo v polje Ident. Drugače kliknemo na lupo v idenu. Odpre se šifrant.

| Šifra | Kataloška št. | Naziv                               | Nab Cena | MP Cena | DDV  | Zaloga  |          |
|-------|---------------|-------------------------------------|----------|---------|------|---------|----------|
|       |               |                                     |          |         |      |         |          |
| 101   |               | Fen frizura                         | 44,00    | 12,00   | 9,5  | -1,0000 | <u>^</u> |
| 1004  |               | Svetilka opozorilna za triopan, aku | 18,00    | 20,00   | 22,0 | 2,0000  |          |
| 1002  | 0123456789    | D3 BREZ TISKA                       | 90,00    |         | 22,0 |         |          |
| 1003  |               | CH 10 ITALWEBER                     |          | 30,00   | 22,0 |         |          |
| 1004  |               | Bela kava                           | 11,00    | 1,30    | 0,0  | -2,0000 |          |
| 1004  |               | Kava z mlekom                       |          | 1,70    | 22,0 | -1,0000 |          |
| 1006  |               | Kakav                               | 1,67     | 4,88    | 22,0 | 28,0000 |          |
| 1007  |               | Laško steklenica 0.5                | 1,00     | 2,44    | 22,0 | 91,0000 |          |
| 1008  |               | Laško steklenica 0.3                |          | 2,00    | 22,0 |         |          |
| 1009  |               | Kozel - točeno veliko               |          | 2,00    | 22,0 |         |          |
| 1010  |               | Coca cola                           |          | 1,00    | 22,0 | 0,0000  |          |
| 1011  |               | Juice                               |          | 1,10    | 22,0 | 0,0000  |          |
| 1     |               |                                     | 10,00    |         | 9,5  |         |          |
| 10    |               | Ržena štruca 2,5 kg                 |          | 2,00    | 9,5  | 0,0000  |          |
| 11    |               | Ržena štruca 2,5 kg 1/2             |          | 1.00    | 9.5  | 0.0000  |          |

V oknu se lahko pomikamo z drsnikom, ali poiščemo ident z vpisom besedila v polje **Naziv**. S klikom na izbrani ident, se le ta prenese v vrstico.

| Koda | Poz Skl. | Ident | Opis          | EM  | Količina | Cena | Popust % | Popust € | DDV Šif DDV % | DDV € |
|------|----------|-------|---------------|-----|----------|------|----------|----------|---------------|-------|
| • 10 | 3        | 1002  | D3 BREZ TISKA | kos | 100,00   |      |          | ,00      | 1 22.0 %      | ,00   |

V vrstici tako določimo še količino in podatke shranimo s klikom na ikono Shrani.

#### Zaključek dobavnice

V zaključek dobavnice vstavimo zaključek

| B / U ⊘ ≔ ≔ □ - Zaključki:                                                                                                    |
|----------------------------------------------------------------------------------------------------|
| Pri plačilu se prosim sklicujte na : 00 \$dokument.stevilka\$                                                                  |
| Prosimo da račun <b>\$dokument.stevilka\$</b> poravnate do datuma zapadlosti <b>\$datum.zapadlosi\$</b> na TRR: <b>\$trr\$</b> |

Podatke shranimo s klikom na ikono Shrani.

# DOKUMENT RAČUN

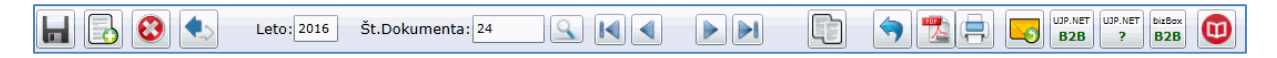

S klikom na ikono **Dodaj**, se odpre nov prazen dokument.

| 📑 Glava 📄 Pozicije | zaključek 🕥 Zgodovina                                                                                                    |                                                                                                    |
|--------------------|----------------------------------------------------------------------------------------------------|----------------------------------------------------------------------------------------------------|
| Kupec:             | Datum dobavnice:     23.3.2016       Datum naročilnice: <d.m.yyyy>       Datum storitve:     23.3.2016       Datum zapadlosti:     22.4.2016       Status:</d.m.yyyy> | Št. naročilnice:<br>Št. dobavnice:<br>Št. del. naloga:<br>Št. dokument veza:<br>Vrsta dokumenta:<br>Šif. ref. dokumenta: |
| Opis dokumenta:    |                                                                                                    | Administrator: 5502 Olgovorni Direktor Podjetja<br>Odgovorni: 5503 Odgovorna Oseba<br>Pregledal: Stroškovno mesto:       |

V zavihek Glava dokumenta vnesemo naslednje podatke:

- Datum dokumenta
- Datum dobavnice
- Datum naročilnice
- Datum storitve
- Datum zapadlosti
- Številko naročilnice
- Številko dobavnice
- Številko delovnega naloga

- Številko dokumenta ali vezo dokumenta
- Vrsta dokumenta
- Administrator podjetja
- Odgovorna oseba
- Opis dokumenta

#### Prenos med dokumenti

S funkcijo **Prenos med dokumenti**, prenašamo že narejene dokumente v Račun. V dokument Račun lahko prenesemo naslednje dokumente:

- Ponudba
- Predračun
- Dobavnica

#### Primer prenosa dokumenta Dobavnica v dokument Račun

V našem primeru bomo prenesli dobavnico **16-0002** s kupcem **Demo podjetje d.o.o.**, v dokument Račun.

| Dobavnica :                                                                                | 2 16-000              | 2 Klient: Demo podje | etje d.o.o.                           |                              | Datu                                                                                                    | n dokumenta: 20.2.201                          | 6 15 | Model: |
|--------------------------------------------------------------------------------------------|-----------------------|----------------------|---------------------------------------|------------------------------|----------------------------------------------------------------------------------------------------|------------------------------------------------|------|--------|
| Glava                                                                                      | Pozicije              | Zaključek 🕥          | Zgodovina                             |                              |                                                                                                    |                                                |      |        |
| Kupec: 1<br>Demo podjetje d.<br>Proizvodnja in trg<br>Cvetlična ulica 60<br>SI-2000 MARIBO | 0.0.<br>Jovina<br>DOR | Dostava:             | Datum naročilnice:<br>Datum storitve: | 16.2.2016 13<br>20.2.2016 15 | Št. naročilnice:<br>Št. del. naloga:<br>Št. dokument veza:<br>Administrator:<br>Odgovorni:<br>Pregledal: | 1260-16<br>8956<br>1260-16-123<br>5502<br>5503 |      |        |
| Testni dokument                                                                            |                       |                      |                                       |                              |                                                                                                    |                                                |      |        |

Kliknimo na **Dokument Račun**, ter z ikono **Dodaj** odpremo nov Račun. V našem primeru se odpre Račun **16-0024**. V polje Kupec vnesemo Klienta, kateremu bomo posredovali Račun. V našem primeru je to **Demo podjetje d.o.o.**.

| Kupec: 1<br>Demo podjetje d.o.o.<br>Proizvodnja in trgovina<br>Cvetlična ulica 60<br>SI-2000 MARIBOR<br>Opis dokumenta: | Datum dobavnice: <d.m.yyyy>       Datum naročilnice:     <d.m.yyyy>       Datum storitve:     <d.m.yyyy>       Datum storitve:     <d.m.yyyy>       Datum zapadlosti:     <d.m.yyyy>       Status:</d.m.yyyy></d.m.yyyy></d.m.yyyy></d.m.yyyy></d.m.yyyy> | Št. naročilnice:         Št. dobavnice:         Št. dobavnice:         Št. dokument veza:         Vrsta dokumenta:         Šif. ref. dokumenta:         Šif. ref. dokumenta:         Administrator:         Odgovorni:         S503         Pregledal:         Stroškovno mesto: |
|----------------------------------------------------------------------------------------------------|----------------------------------------------------------------------------------------------------|----------------------------------------------------------------------------------------------------|
| Opis dokumenta:                                                                                                    | J                                                                                                    | Stroškovno mesto:                                                                                                    |

0

Odpre se okno, v katerem nastavimo podatke za prenos:

- Vrsta dokumenta Določimo, iz katere vrste dokumentov bomo dokument prenesli v račun.
- Leto Izberemo Leto, v katerem je bil dokument napisan.
- Klient Je že določen v glavi dokumenta.
- **Dokument** Določimo, kateri dokument bomo prenesli v Račun. Kliknemo na lupo, odpro se vse dobavnice, ki smo jih napisali v programu. S klikom izberemo določeno dobavnico.

|          |           | Dokument za prenos           |
|----------|-----------|------------------------------|
| Številka | Šifra     | Opis                         |
| 1        | 0001/2016 | Dobavnica številka 0001/2016 |
| 2        | 16-0002   | Testni dokument              |
| 3        | 16-0003   | Dobavljamo naslednje izdelke |
| 4        | 16-0004   | Namizni Računalnik MadBox    |

- Samo prenos pozicij V račun se bodo prenesle samo pozicije, ki so bile napisane v dobavnici.
- **Dodajanje pozicij k obstoječemu dokumentu** Če imamov Računu narejene dodatne pozicije, se bodo pozicije iz dobavnice, dodale k pozicijam v Računu.

| Prenos med dokumenti |                                                                   | 23 |
|----------------------|-------------------------------------------------------------------|----|
|                      | Prenos iz dokumenta                                               |    |
| Vrsta dokumenta:     | Dobavnica 🔹                                                       |    |
| Leto:                | 2016                                                              |    |
| Klient:              | Demo podjetje d.o.o.                                              |    |
| Dokument:            | 16-0024 / Testni dokument /0                                      |    |
|                      | ✓ Samo prenos pozicij □ Dodajanje pozicij k obstoječemu dokumentu |    |
|                      | Prenos dokumenta                                                  |    |

Ko imamo izpolnjene vse podatke, kliknemo na ikono Prenos dokumenta.

V račun 16-0024 se prenesejo podatki iz dobavnice 16-0002.

#### Podatki v glavi dokumenta

| Glava Pozicije                                                                                                    | Zaključek 🕥                                                                                                    | Zgodovina                                                                                                    |                                                                                                    |                                            |                                      |
|----------------------------------------------------------------------------------------------------|----------------------------------------------------------------------------------------------------|----------------------------------------------------------------------------------------------------|----------------------------------------------------------------------------------------------------|--------------------------------------------|--------------------------------------|
| upec: 1 Construction Construction Constructi | g     Datum dobavnice:       g     Datum naročilnice:       g     Datum storitve:       Datum zapadlosti:     0 | <d.m.yyyy> 15<br/><d.m.yyyy> 15<br/><d.m.yyyy> 15<br/><d.m.yyyy> 15<br/>24.3.2016 15</d.m.yyyy></d.m.yyyy></d.m.yyyy></d.m.yyyy> | Št. naročilnice:<br>Št. dobavnice:<br>Št. del. naloga:<br>Št. dokument veza:<br>Vrsta dokumenta:<br>Šif. ref. dokumenta: |                                            |                                      |
| vis dokumenta:                                                                                                    |                                                                                                    |                                                                                                    | Administrator:<br>Odgovorni:<br>Pregledal:<br>Stroškovno mesto:                                                          | 5502 <u>S</u><br>5503 <u>S</u><br><u>S</u> | Direktor Podjetja<br>Odgovorna Oseba |

#### Podatki v pozicijah dokumenta

|   | Račun v | veleprodaja : 24 | 4 16-0024 | Klient: Demo podjetje d.o.o. |     |          | Dati | um dokumenta | a: 24.3.2016 | 15 Mo   | del:   | 9     | Od          | prt |
|---|---------|------------------|-----------|------------------------------|-----|----------|------|--------------|--------------|---------|--------|-------|-------------|-----|
| [ | Glava   | Pozicije         | Zaključek | Zgodovina                    |     |          |      |              |              |         |        |       |             |     |
|   | Koda    | Poz Skl.         | Ident     | Opis                         | EM  | Količina | Cena | Popust %     | Popust €     | DDV Šif | DDV %  | DDV € | Znesek 76 / | 4   |
|   | 10      | 3                | 1002      | D3 BREZ TISKA                | kos | 100,00   |      |              | ,00          | 1       | 22.0 % | ,00   |             | ,00 |

Ker so **Dobavnice** navadno napisane brez zneskov, moramo v pozicijah Računa dodati še cene.

#### Pozicije računa

#### Uporaba kode 11

S klikom na ikono + dodamo prazne vrstice, v katere vpišemo pišemo **številko pozicije**, **Opis izdelka** ter **Enoto mere**. Če želite lahko vpišete tudi **ceno**, ter določite **davčno stopnjo**.

| Koda | Poz | Skl. Ident Opis                        | EM  | Količina | Cena Popust % | Popust € | DDV Šif DDV % | DDV€ |
|------|-----|----------------------------------------|-----|----------|---------------|----------|---------------|------|
| 11   | 1   | LENOVO tablični računalnik IdeaTab     | Kom | 1,00     |               | 0.00     | 1 22.0 %      | 0    |
| 11   | 2   | SAMSUNG tablični računalnik Galaxy Tab | Kom | 1,00     |               | 0.00     | 1 22.0 %      | 0    |

Vnesene podatke shranimo s klikom na ikono Shrani.

#### Uporaba kode 11

S klikom na ikono + dodamo prazne vrstice, v katere vpišemo pišemo **številko pozicije**, **Opis izdelka** ter **Enoto mere**. Če želite lahko vpišete tudi **ceno**, ter določite **davčno stopnjo**.

V primeru, da imamo v programu eBir vnesene idente, moramo pri vnosu uporabiti kodo 10.

|   | Koda | Poz | Skl. | Ident | Opis | EM |
|---|------|-----|------|-------|------|----|
| Þ | 11   |     |      |       |      | kg |

Postavimo se na kodo 11. S kliknemo leve tipke na miški, se odpre šifrant kod. Z dvoklikom se odpre vrstica s kodo 10.

|   | Koda | Poz | Skl. | Ident | Opis | EM | Količina | Cena | Popust % | Popust € | DDV Šif DDV % | DDV € |
|---|------|-----|------|-------|------|----|----------|------|----------|----------|---------------|-------|
| ) | 10   |     |      | 9     | 9    | kg |          |      |          | 1        | 22,00         |       |

Vnesemo številko pozicije ter ident. V primeru, če poznamo šifro identa, jo vnesemo v polje Ident. Drugače kliknemo na lupo v idenu. Odpre se šifrant.

| Šifra | Kataloška št. | Naziv                               | Nab Cena | MP Cena | DDV  | Zaloga  |  |
|-------|---------------|-------------------------------------|----------|---------|------|---------|--|
|       |               |                                     |          |         |      |         |  |
| 101   |               | Fen frizura                         | 44,00    | 12,00   | 9,5  | -1,0000 |  |
| 1004  |               | Svetilka opozorilna za triopan, aku | 18,00    | 20,00   | 22,0 | 2,0000  |  |
| 1002  | 0123456789    | D3 BREZ TISKA                       | 90,00    |         | 22,0 |         |  |
| 1003  |               | CH 10 ITALWEBER                     |          | 30,00   | 22,0 |         |  |
| 1004  |               | Bela kava                           | 11,00    | 1,30    | 0,0  | -2,0000 |  |
| 1004  |               | Kava z mlekom                       |          | 1,70    | 22,0 | -1,0000 |  |
| 1006  |               | Kakav                               | 1,67     | 4,88    | 22,0 | 28,0000 |  |
| 1007  |               | Laško steklenica 0.5                | 1,00     | 2,44    | 22,0 | 91,0000 |  |
| 1008  |               | Laško steklenica 0.3                |          | 2,00    | 22,0 |         |  |
| 1009  |               | Kozel - točeno veliko               |          | 2,00    | 22,0 |         |  |
| 1010  |               | Coca cola                           |          | 1,00    | 22,0 | 0,0000  |  |
| 1011  |               | Juice                               |          | 1,10    | 22,0 | 0,0000  |  |
| 1     |               |                                     | 10,00    |         | 9,5  |         |  |
| 10    |               | Ržena štruca 2,5 kg                 |          | 2,00    | 9,5  | 0,0000  |  |
| 11    |               | Ržena štruca 2,5 kg 1/2             |          | 1,00    | 9,5  | 0,0000  |  |

V oknu se lahko pomikamo z drsnikom, ali poiščemo ident z vpisom besedila v polje **Naziv**. S klikom na izbrani ident, se le ta prenese v vrstico.

|   | Koda | Poz Skl. | Ident | Opis          | EM  | Količina | Cena | Popust % | Popust € | DDV Šif DDV % | DDV € |
|---|------|----------|-------|---------------|-----|----------|------|----------|----------|---------------|-------|
| ) | 10   | 3        | 1002  | D3 BREZ TISKA | kos | 100,00   |      |          | ,00      | 1 22.0 %      | ,00   |

V vrstici tako določimo še količino in podatke shranimo s klikom na ikono Shrani.

#### Informacija o določenem identu

Informacijo o določenem identu lahko v pozicijah preverimo tako, da kliknemo na ikono III, ki se nahaja v orodni vrstici pozicij.

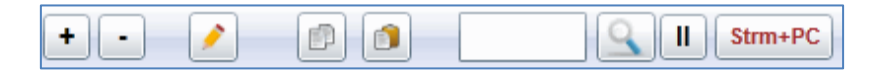

Odpre se naslednje okno, v katerem vidimo Nabavno ceno, prodajno ceno, Zalogo, Vrednost zaloge, Nabavno ceno zaloge ln razliko v ceni (RVC).

| podrobno o identu      |                                        |
|------------------------|----------------------------------------|
|                        |                                        |
|                        |                                        |
| Naziv:                 | Samsung tablični računalnik Galaxy Tab |
| Nabavna cena:          | 100,00                                 |
| Prodajna cena:         | 180,00                                 |
| Zaloga:                | 50,00                                  |
| Vrednost zaloge:       | 5.000,00                               |
| Nabavna cena (Zaloga): | 100,00                                 |
| Razlika v ceni (RVC):  | 240,00 €                               |
|                        |                                        |
|                        | ОК                                     |

#### Zaključek računa

V zaključek računa vstavimo zaključek

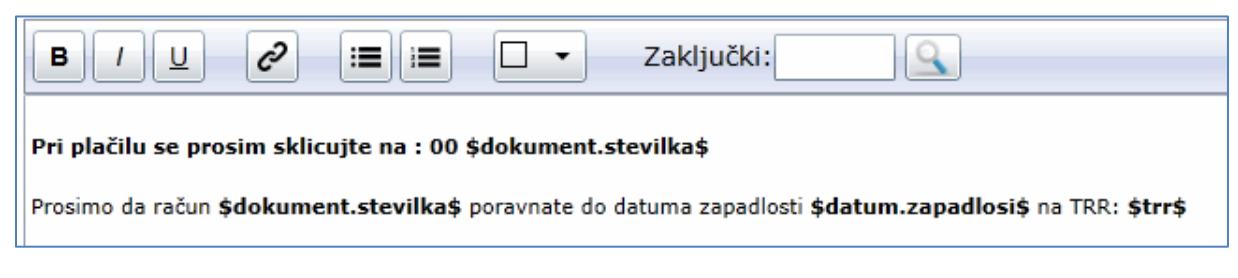

Podatke shranimo s klikom na ikono Shrani.

# Davčna blagajna

Davčna blagajna je preko spleta povezana s centralnim informacijskim sistemom Finančne uprave RS. Finančna uprava potrjuje in shranjuje podatke o računih pri gotovinskem poslovanju v postopku njihove izdaje v realnem času. Postopek davčnega potrjevanja računov skupaj z veljavnima členoma 38. in 31. a <u>Zakona o davčnem postopku</u> tvori sistem, ki omogoča sledljivost in učinkovitost nadzora nad izdanimi računi ter bo omejil sivo ekonomijo.

V programu eBir, Davčno blagajno delimo na:

- uporabniki, ki maloprodajne račune izdajajo iz sistema eBir.
- uporabniki, ki izdajajo maloprodajne račune na Windows ali android blagajni.

# Izdaja maloprodajnih računov iz sistema eBir

#### Glava davčne blagajne

S klikom na ikono **Dodaj**, se odpre nov prazen dokument.

| Glava Pozicije  | zaključek 💿                                                                             | Zgodovina                                                                  |                                                                                                    |                                                 |
|-----------------|-----------------------------------------------------------------------------------------|----------------------------------------------------------------------------|----------------------------------------------------------------------------------------------------|-------------------------------------------------|
| Кирес:          | Batum dobavnice:       Datum naročilnice:       Datum storitve:       Datum zapadlosti: | 23.3.2016 15<br><d.m.yyyy> 15<br/>23.3.2016 15<br/>22.4.2016 15</d.m.yyyy> | Št. naročilnice:<br>Št. dobavnice:<br>Št. del. naloga:<br>Št. dokument veza:<br>Vrsta dokumenta:<br>Šif. ref. dokumenta: |                                                 |
| Opis dokumenta: |                                                                                         |                                                                            | Administrator:<br>Odgovorni:<br>Pregledal:<br>Stroškovno mesto:                                                          | 5502 Olirektor Podjetja<br>5503 Odgovorna Oseba |

V maloprodajni blagajni ni potrebno vnašati vsakega kupca posebej, ker so kupci v veliki večini, fizične osebe. Predlagamo, da tvorite klienta – **Maloprodajni kupci**. Klienta dodate v meniju **Veliki Šifranti**\ **Klienti**.

Nato v polju **Kupec** le tega vstavitev v dokument. Če poznate šifro klienta, ga vpišete v polje **Kupec**, drugače ga poiščete v šifrantu kupcev s klikom na **Lupo**.

#### Vstavite Datum storitve in Datum zapadlosti.

Podatke shranite s klikom na ikono Shrani.

#### Pozicija davčne blagajne

#### Uporaba kode 11

S klikom na ikono + dodamo prazne vrstice, v katere vpišemo pišemo **številko pozicije**, **Opis izdelka** ter **Enoto mere**. Če želite lahko vpišete tudi **ceno**, ter določite **davčno stopnjo**.

| Koda | Poz | Skl. Ident Opis                        | EM  | Količina | Cena   | Popust % Popust | € DDV Šif DDV % | DDV € | Znesek 76 A |
|------|-----|----------------------------------------|-----|----------|--------|-----------------|-----------------|-------|-------------|
| 11   | 1   | LENOVO Tablični računalnik IdeaPad     | kom | 1,00     | 170,00 | 0.0             | 0 1 22.0 %      | 37.4  | 207,40      |
| 11   | 1   | SAMSUNG Tablični računalnik Galaxy Tab | kom | 1,00     | 220,00 | 0.0             | 0 1 22.0 %      | 48.4  | 268,40      |

Vnesene podatke shranimo s klikom na ikono Shrani.

#### Uporaba kode 10

S klikom na ikono + dodamo prazne vrstice, v katere vpišemo pišemo **številko pozicije**, **Opis izdelka** ter **Enoto mere**. Če želite lahko vpišete tudi **ceno**, ter določite **davčno stopnjo**.

V primeru, da imamo v programu eBir vnesene idente, moramo pri vnosu uporabiti kodo 10.

|   | Koda | Poz | Skl. | Ident | Opis | EM |
|---|------|-----|------|-------|------|----|
| ► | 11   |     |      |       |      | kg |

Postavimo se na kodo 11. S kliknemo leve tipke na miški, se odpre šifrant kod. Z dvoklikom se odpre vrstica s kodo 10. Kodo 10, lahko tudi ročno vnesemo v polje **Koda** 

|   | Koda | Poz Skl. | Ident | Opis | EM | Količina | Cena | Popust % | Popust € | DDV Šif DDV % | DDV € |
|---|------|----------|-------|------|----|----------|------|----------|----------|---------------|-------|
| • | 10   |          | 9     | 9    | kg |          |      |          | 1        | 22,00         |       |

Vnesemo številko pozicije ter ident. V primeru, če poznamo šifro identa, jo vnesemo v polje Ident. Drugače kliknemo na lupo v idenu. Odpre se šifrant.

| Identi |               |                                     |          |         |      |         |   |  |  |  |  |
|--------|---------------|-------------------------------------|----------|---------|------|---------|---|--|--|--|--|
| Šifra  | Kataloška št. | Naziv                               | Nab Cena | MP Cena | DDV  | Zaloga  |   |  |  |  |  |
| 101    |               | Fen frizura                         | 44,00    | 12,00   | 9,5  | -1,0000 |   |  |  |  |  |
| 1004   |               | Svetilka opozorilna za triopan, aku | 18,00    | 20,00   | 22,0 | 2,0000  |   |  |  |  |  |
| 1002   | 0123456789    | D3 BREZ TISKA                       | 90,00    |         | 22,0 |         |   |  |  |  |  |
| 1003   |               | CH 10 ITALWEBER                     |          | 30,00   | 22,0 |         |   |  |  |  |  |
| 1004   |               | Bela kava                           | 11,00    | 1,30    | 0,0  | -2,0000 |   |  |  |  |  |
| 1004   |               | Kava z mlekom                       |          | 1,70    | 22,0 | -1,0000 |   |  |  |  |  |
| 1006   |               | Kakav                               | 1,67     | 4,88    | 22,0 | 28,0000 |   |  |  |  |  |
| 1007   |               | Laško steklenica 0.5                | 1,00     | 2,44    | 22,0 | 91,0000 |   |  |  |  |  |
| 1008   |               | Laško steklenica 0.3                |          | 2,00    | 22,0 |         |   |  |  |  |  |
| 1009   |               | Kozel - točeno veliko               |          | 2,00    | 22,0 |         |   |  |  |  |  |
| 1010   |               | Coca cola                           |          | 1,00    | 22,0 | 0,0000  |   |  |  |  |  |
| 1011   |               | Juice                               |          | 1,10    | 22,0 | 0,0000  |   |  |  |  |  |
| 1      |               |                                     | 10,00    |         | 9,5  |         |   |  |  |  |  |
| 10     |               | Ržena štruca 2,5 kg                 |          | 2,00    | 9,5  | 0,0000  |   |  |  |  |  |
| 11     |               | Ržena štruca 2,5 kg 1/2             |          | 1,00    | 9,5  | 0,0000  | - |  |  |  |  |

V oknu se lahko pomikamo z drsnikom, ali poiščemo ident z vpisom besedila v polje **Naziv**. S klikom na izbrani ident, se le ta prenese v vrstico.

| Koda | Poz Skl. | Ident | Opis          | EM  | Količina | Cena | Popust % | Popust € | DDV Šif DDV % | DDV € |
|------|----------|-------|---------------|-----|----------|------|----------|----------|---------------|-------|
| • 10 | 3        | 1002  | D3 BREZ TISKA | kos | 100,00   |      |          | ,00      | 1 22.0 %      | ,00   |

V vrstici tako določimo še količino in podatke shranimo s klikom na ikono Shrani.

#### Davčno potrjevanje računov

Ko račun napišemo, ga moramo poslati na **FURS**. To storimo s klikom na ikono **FURS**, ki se nahaja v orodni vrstici.

Program napiše obvestilo, da je bil dokument poslan na FURS

| eBir |                                                                                                  | 23 |
|------|--------------------------------------------------------------------------------------------------|----|
|      |                                                                                                  |    |
| Α    | Status FURS: OK                                                                                  |    |
|      | Sporočilo:<br>ZOI: b0f3fca75903c0fc904d0fbd23ef422d<br>EOR: 48bb0ebb-2009-4c81-857d-deb16f1b1a43 |    |
|      | ок                                                                                               |    |

Na dokumentu se v levem zgornjem kotu pojavi **ZOI** in **EOR** koda.

| b0ebb-2009-4c81-857d-deb | 16f1b1 | a43                |                       |    |                      |      |   |                   |
|--------------------------|--------|--------------------|-----------------------|----|----------------------|------|---|-------------------|
| Glava Pozicij            | e      | Zaključek 💿        | Zgodovina             |    |                      |      |   |                   |
| pec: 142                 | e>     | Datum dobavnice:   | <d.m.yyyy></d.m.yyyy> | 15 | Št. naročilnice:     |      |   |                   |
|                          | lačni  | Datum naročilnice: | <d.m.yyyy></d.m.yyyy> | 15 | Št. dobavnice:       |      |   |                   |
| ALOPRODAJNI KUPCI        | Los p  | Datum storitve:    | 23.3.2016             | 15 | Št. del. naloga:     |      |   |                   |
| I-                       | 5      | Datum zanadlosti:  | 22 4 2016             |    | Št. dokument veza:   |      |   |                   |
|                          |        | Datum zapadiosti.  | 22.4.2010             | 15 | Vrsta dokumenta:     |      |   |                   |
|                          |        | Status:            | •                     |    | Šif. ref. dokumenta: |      |   | 9                 |
|                          |        |                    |                       |    | Administrator:       | 5502 | 9 | Direktor Podjetja |
|                          |        |                    |                       |    | Odgovorni:           | 5503 | 9 | Odgovorna Oseba   |
|                          |        |                    |                       |    | Pregledal:           |      | 9 |                   |
|                          | J      |                    |                       |    | Stroškovno mesto:    |      | 9 |                   |

Nato lahko račun izpišemo na tiskalnik.

# Storniranje davčno potrjenega računa

V primeru, da moramo iz kakršnega koli razloga stornirati račun, naredimo naslednje

#### Glava davčne blagajne

Z ikono **Dodaj** tvorimo novi račun. V našem primeru se tvori nov račun z oznako **BI-EBIR-20**. Vstavimo **Klienta**, **Datume storitve** in **Datum zapadlosti**. V polju **Vrsta dokumenta** izberemo Storno račun (vnos. Ref.dok.) in v polju **Šif. Ref. Dokumenta** vnesemo številko dokumenta, ki ga želimo stornirati. V našem primeru je to dokument **BI-EBIR-19**.

| Račun MP - eBir : 20 | BI              | -EBIR-20 Klien                                                                            | nt: MALOPRODAJNI K                                                                                                    | UPCI                                                                                                    |                                                                                             |               |
|----------------------|-----------------|-------------------------------------------------------------------------------------------|----------------------------------------------------------------------------------------------------|----------------------------------------------------------------------------------------------------|---------------------------------------------------------------------------------------------|---------------|
| Glava Pozicije       |                 | Zaključek 🕥                                                                               | Zgodovina                                                                                                    |                                                                                                    |                                                                                             |               |
| Kupec: 142           | 🗌 Vnos plačnika | Datum dobavnice:<br>Datum naročilnice:<br>Datum storitve:<br>Datum zapadlosti:<br>Status: | <ul> <li><d.m.yyyy></d.m.yyyy></li> <li><d.m.yyyy></d.m.yyyy></li> <li>23.3.2016</li> <li>23.4.2016</li> <li>15</li> </ul> | Št. naročilnice:<br>Št. dobavnice:<br>Št. del. naloga:<br>Št. dokument veza:<br>Vrsta dokumenta:<br>Šif. ref. dokumenta:<br>Administrator:<br>Odgovorni:<br>Docolodal: | Storno računa (vnos ref.dok.)<br>BI-EBIR-19<br>5502 C Direktor Podjet<br>5503 Odgovorna Ose | •<br>ja<br>ba |
| Opis dokumenta:      |                 |                                                                                           |                                                                                                    | Stroškovno mesto:                                                                                                    |                                                                                             |               |

Podatke shranimo s klikom na ikono Shrani.

### Pozicija davčne blagajne

V pozicijah vnesemo enake idente, ki smo jih imeli vnesene v računu številka **BI-EBIR-19.** Kolicina mora biti napisani z **negativnim (-)** predznakom.

|   | Koda | Poz | Skl. Ident Opis                        | EM  | Količina | Cena   | Popust % | Popust € | DDV Šif DDV % | DDV € | Znesek 76 A |
|---|------|-----|----------------------------------------|-----|----------|--------|----------|----------|---------------|-------|-------------|
| ĺ | 11   | 1   | LENOVO Tablični računalnik IdeaPad     | kom | -1,00    | 170,00 |          | 0.00     | 1 22.0 %      | -37.4 | -207,40     |
|   | • 11 | 1   | SAMSUNG Tablični računalnik Galaxy Tab | kom | -1,00    | 220,00 |          | 0.00     | 1 22.0 %      | -48.4 | -268,40     |

Podatke shranimo s klikom na ikono Shrani.

Ko račun napišemo, ga pošljemo na **FURS**. To storimo s klikom na ikono **FURS**, ki se nahaja v orodni vrstici.

| 님 🔂 🔕 Leto: 2016 Št.Dokumenta: 19 🔍 ┥ 🕨 刘 | UJP. NET B2B DP FURS |
|-------------------------------------------|----------------------|
|-------------------------------------------|----------------------|

Program napiše obvestilo, da je bil dokument poslan na FURS

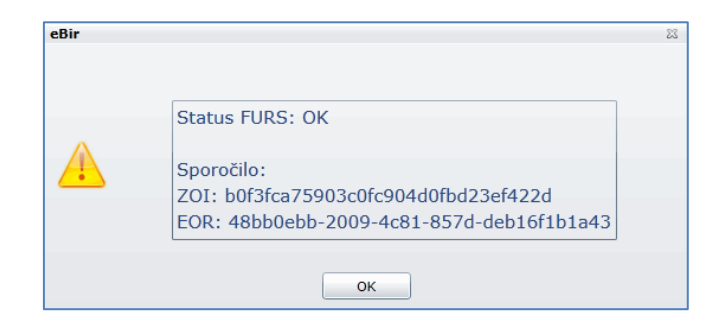

Na dokumentu se v levem zgornjem kotu pojavi ZOI in EOR koda.

| F      | tačun I                                                                  | MP - eE  | 3ir: 20   | BI-EBIR-20            | Klient: MALOPRO | DAJNI KUPCI |     |          | Di     | atum dokumenta | 23.3.2016 | 15 Model: | 9          | Odprt       |
|--------|--------------------------------------------------------------------------|----------|-----------|-----------------------|-----------------|-------------|-----|----------|--------|----------------|-----------|-----------|------------|-------------|
| 0<br>d | 36c90b69460a255bef534a81224529a0<br>dc79c81e-5c51-44eb-9ff9-53da145e8d5e |          |           |                       |                 |             |     |          |        |                |           |           |            |             |
| Ē      | Glava                                                                    |          | Pozicije  | Zaključek             | S Zgodovina     |             |     |          |        |                |           |           |            |             |
| +      |                                                                          | <u>/</u> |           | <u> </u>              | Strm+PC         |             |     |          |        |                |           |           |            |             |
|        | Koda                                                                     | Poz      | Skl.      | Ident                 | Opis            |             | EM  | Količina | Cena   | Popust %       | Popust €  | DDV Šif D | DV % DDV   | Znesek 76 A |
| •      |                                                                          | 1        | LENOVO Ta | blični računalnik Ide | aPad            |             | kom | -1,00    | 170,00 |                | 0.00      | 1 22      | .0 % -37.4 | -207,40     |
|        | 11                                                                       | 1        | SAMSUNG   | Tablični računalnik G | alaxy Tab       |             | kom | -1,00    | 220,00 |                | 0.00      | 1 22      | .0 % -48.4 | -268,40     |

Nato lahko račun izpišemo na tiskalnik.

#### Izdaja maloprodajnih računov na Windows ali Android blagajni

Uporabniki, ki izdajajo maloprodajne račune na **Windows** ali **Android blagajnah**, lahko v dokumentu **Davčna blagajne**, le te račune pregledujejo. Dokumentov ni možno urejati ali spreminjati, ker so zaklenjeni.

S klikom na dokument Davčna blagajna se odpre naslednjo okno.

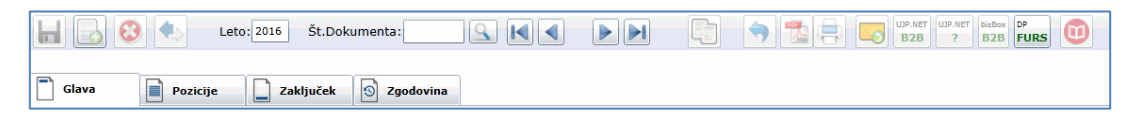

S klikom na lupo Št.Dokumenta:

, se odpro vsi računov, ki ste jih izdali v Davčni blagajni.

| Številk | Šifra       | Klient - naziv | Leto | Opis | Mesec | Datum    | Znesek |   |
|---------|-------------|----------------|------|------|-------|----------|--------|---|
| 235     | BI-WIN1-235 | Angleščina     | 2016 |      |       | 15.03.16 | 0,99   | J |
| 234     | BI-WIN1-234 | Angleščina     | 2016 |      |       | 05.02.16 | 3,00   |   |
| 78      | BI-WIN1-78  | Angleščina     | 2016 |      |       | 14.03.16 | 10,04  |   |
| 77      | BI-WIN1-77  | Angleščina     | 2016 |      |       | 14.03.16 | -5,84  |   |
| 76      | BI-WIN1-76  | Angleščina     | 2016 |      |       | 14.03.16 | 5,84   |   |
| 75      | BI-WIN1-75  | Angleščina     | 2016 |      |       | 14.03.16 | -12,00 |   |
| 74      | BI-WIN1-74  | Angleščina     | 2016 |      |       | 14.03.16 | -10,60 |   |
| 73      | BI-WIN1-73  | Angleščina     | 2016 |      |       | 14.03.16 | 22,50  |   |
| 72      | BI-WIN1-72  | Angleščina     | 2016 |      |       | 14.03.16 | 12,80  |   |
| 71      | BI-WIN1-71  | Angleščina     | 2016 |      |       | 14.03.16 | 12,00  |   |
| 70      | BI-WIN1-70  | Angleščina     | 2016 |      |       | 14.03.16 | 10,60  |   |
| 69      | BI-WIN1-69  | Angleščina     | 2016 |      |       | 14.03.16 | 13,04  |   |
| 68      | BI-WIN1-68  | Angleščina     | 2016 |      |       | 02.03.16 | -7,35  |   |
| 67      | BI-WIN1-67  | Angleščina     | 2016 |      |       | 02.03.16 | 13,04  |   |
| 66      | BI-WIN1-66  | Angleščina     | 2016 |      |       | 02.03.16 | 7,35   |   |

S klikom na želeni račun se nam dokument odpre. Preverimo lahko glavo in pozicijo dokumenta. Račun pa lahko tudi izpišemo.

| Račun I                   | Cun MP 1 - win : 235 BI-WIN1-235 Kilent: Angleščina       Datum dokumenta: 15.3.2016 10 Model: 10 Model: 1 |           |              |    |          |      |          |          |         |       |       |             |
|---------------------------|----------------------------------------------------------------------------------------------------|-----------|--------------|----|----------|------|----------|----------|---------|-------|-------|-------------|
| b92f75f7746<br>6a7c432b-7 | b92775774e5thd8:1b01499313d449<br>6a7c432b-7370-4776-b110-ee6429882908                                                                                                    |           |              |    |          |      |          |          |         |       |       |             |
| 📄 Glava                   | Pozicije                                                                                                    | Zaključek | S Zgodovina  |    |          |      |          |          |         |       |       |             |
| + -                       | / 0                                                                                                    | 9.        | Strm+PC      |    |          |      |          |          |         |       |       |             |
| Koda                      | Poz Skl.                                                                                                    | Ident     | Opis         | EM | Količina | Cena | Popust % | Popust € | DDV Šif | DDV % | DDV € | Znesek 76 A |
| ▶ 7                       | 1                                                                                                    | 400       | Mali z šunko |    | 1,00     | ,99  | 0.0 %    | ,00      | 2       | 9.5 % | ,09   | ,99         |

#### Dokument dnevna poraba

Dokument **Dnevna poraba** se uporablja za pregled prodaje količin identov z nabavnimi cenami, po dnevih.

| 🔚 🔂 🔇 🌜 Leto: 2016 Š | Št.Dokumenta: 2002 |  |
|----------------------|--------------------|--|
|----------------------|--------------------|--|

V polje **Št. dokumenta** vpišemo željen datum pregleda. Če želimo pogledati porabo na dan **20.02.2016**, vpišemo v polje št. dokumenta **2002** in pritisnemo tipko enter.

Izpiše se poraba identov za dan 20.02.2016

| Dn  | evna    | poraba      | <b>a :</b> 2002 | DP 16-02-   | -20               |                |          |
|-----|---------|-------------|-----------------|-------------|-------------------|----------------|----------|
| Коп | nitent: |             | 9               | Št. dokumer | nt veza:          | Administrator: |          |
| +   | -       | <u>&gt;</u> |                 | 9           | II Strm+PC        |                |          |
|     | Koda    | Poz         | skl.            | Ident       | Opis              | EM             | Količina |
| Þ   |         | EV          |                 | 10          | Kava z mlekom     | kg             | 16,00    |
|     |         |             | 1               | 44          | Winston fresh     | kom            | 4,00     |
|     |         |             | 1               | 1           | Union 0,5I        | kom            | 34,00    |
|     |         | EV          |                 | 75          | Jagermaister 0,03 | 0,03           | 2,00     |
|     |         | EV          |                 | 85          | Travarica 0,03    | 0,03           | 3,00     |
|     |         | EV          | 1               | 131         | Bela kava         | kom            | 6,00     |
|     |         | EV          |                 | 51          | Jabolčni sok 0,1l | 0,11           | 10,00    |
|     |         | EV          |                 | 58          | Domače vino 0,1l  | 0,11           | 13,00    |
|     |         |             | 1               | 22          | Cedevita          | kom            | 6,00     |
|     |         |             | 1               | 2           | Union 0,331       | kom            | 20,00    |
|     |         |             | 1               | 3           | Zlatorog 0,5l     | kom            | 22,00    |
|     |         |             | 1               | 43          | West silver       | kom            | 4,00     |
|     |         |             | 1               | 4           | Zlatorog 0,33l    | kom            | 11,00    |
|     |         | EV          |                 | 65          | Špricar s cvičkom | 0,21           | 10,00    |
|     |         | EV          |                 | 123         | Kava              | kom            | 4,00     |
|     |         |             | 1               | 40          | Malboro gold      | kom            | 2,00     |

Dokumente lahko izpišemo s klikom na ikono Predogled v PDF obliki.

# Dokument prevzem / kalkulacija

Z dokumentom **Prevzem / Kalkulacija** prevzemamo artikle v skladišče. Artikle prevzemamo po nabavnih cenah, izračunavate pa prodajne cene, maržo ter obračunate popuste. Artikle lahko prevzemate od slovenskih ali tujih dobaviteljev.

Za postopek vnosa Prevzema / Kalkulacije, je potrebno imeti pripravljen naslednje dokumente:

- Dobaviteljeve dobavnice
- Dobaviteljev račun
- Ostale dokumente (dokumenti, ki opredeljujejo stroške nabave blaga, npr: stroški prevoza)

Vrednostni izračuni se lahko vnesejo v znesku ali pa se izračunavajo.

#### Vnos Prevzema / Kalkulacije za slovenske dobavitelje

S klikom na ikono Dodaj se odpre glava dokument.

| Dokumenti.Prevzem - kalkulacija |                                                   |         |  |  |  |
|---------------------------------|---------------------------------------------------|---------|--|--|--|
| Leto: 2016                      | Št.Dokumenta:                                     |         |  |  |  |
|                                 | Datum dokumenta: <a>[<d.m.yy< a=""></d.m.yy<></a> | /YY> 15 |  |  |  |
|                                 |                                                   |         |  |  |  |

#### Glava dokumenta

V zavihek Glava dokumenta vnesete naslednje podatke:

- Dobavitelj
- Datum dokumenta
- Datum dobavnice
- Datum naročilnice
- Odvisne stroške
- Številko naročilnice
- Številko dobavnice
- Številko delovnega naloga
- Številko dokumenta ali vezo dokumenta
- Administrator podjetja
- Odgovorna oseba
- Opis dokumenta

| Dobavitelj: 112                      | Datum dobavnice:   | 22.2.2016       | Št. naročilnice:   | 56524-4123             |
|--------------------------------------|--------------------|-----------------|--------------------|------------------------|
|                                      | Datum naročilnice: | 19.2.2016       | Št. dobavnice:     | 5012-0016              |
| Prodaja računalniške opreme d.o.     | Odvisni stroški    |                 | Št. del. naloga:   |                        |
| Računalniška ulica 22                | Znesek računa:     | 10.100,00       | Št. dokument veza: |                        |
| SI-3210 Slovenske Konjice            | Odvisni stroški:   | 150,00 Preračun |                    |                        |
|                                      | Devizni tečaj:     |                 | Administrator:     | 5502 Direktor Podjetja |
|                                      |                    |                 | Odgovorni:         | 5503 Odgovorna Oseba   |
|                                      |                    |                 | Pregledal:         | 9                      |
| Opis dokumenta:                      |                    |                 |                    |                        |
| Prevzem računalniške opreme - Slover | nski dobavitelj    |                 |                    |                        |

Kot vidite na zgornji sliki smo vnesli **Dobavitelja**, **Datum dobavnice**, **Datum naročilnice**, **št. naročilnice** in **št. dobavnice**. Določili smo **Administrtorja** in **Odgovorno osebo** podjetja, ter izpolnili **Opis dokumenta**.

V polje odvisni stroški vnesemo naslednje podatke:

- Znesek računa
- Odvisni stroški

V polje Znesek računa vstavimo nabavno ceno kalkulacije

V polje Odvisni stroški vstavimo stroške transporta

#### Pozicije dokumenta

S klikom na zavihek Pozicije dokumenta se odpre okno, v katero vnesemo prevzeme

Dokument lahko izračunamo na tri načine:

- Izračun marže iz (VPC,MPC)
- Izračun marže iz (VPC,MPC) + zapis v ident
- Izračun (VPC,MPC) iz marže + zapis v ident

Način izračuna izberemo s klikom na spustni meni Način izračuna Izračun (VPC,MPC) iz marže + 🔻

#### Izračun marže iz Veleprodajne cene

| + - | Način izračuna:                       | Izračun marže iz (VPC,MPC) | • | Kalk NC | Prenos Etikete |
|-----|---------------------------------------|----------------------------|---|---------|----------------|
|     | · · · · · · · · · · · · · · · · · · · |                            | _ |         |                |

V tem načinu se izračuna marža iz Veleprodajne cene, ki je že vnesena v identu. Izračun je v osnovi nastavljen za ta način izračuna.

| 📙 🛃 🔕 🌜                | Šifra identa: 1057             |                  | Identi / Dok:   |
|------------------------|--------------------------------|------------------|-----------------|
| Osnovni podatki KTZ    |                                |                  |                 |
|                        |                                | 🖌 Vodenje zalo   | og              |
| Šifra identa: 1057     |                                | 🔲 Hitra izbira ( | (MP - blagajna) |
|                        |                                | 🗌 Vaganje (MP    | P - blagajna)   |
| Kataloška številka:    |                                | Nabavna cena:    |                 |
| BCD:                   |                                | VP / MP cena:    | 160,00          |
| Barva:                 |                                | Davek:           | 1 DDV 22%       |
| Slika:                 | 9                              | Grupa:           |                 |
|                        |                                | Min/Max zaloga   | a:              |
| + - Opisi identov za j | ezik dokumenta                 |                  |                 |
| Jezik Naziv            |                                | EM               |                 |
| Slovenija 🔻 Samsung    | tablični računalnik Galaxy Tal | kos 🔍            |                 |

S klikom na ikono + se odpre prazna vrstica v katero vnesemo potrebne podatke. V polje ident vnesemo šifro identa, če je ne poznamo kliknemo na lupo, ter vnesemo besedilo v naziv. V primeru, da naziva ne poznamo, si pomagamo s simbolom %, ki išče vse črke v nazivu.

|       |               | Ic                                | lenti    |         |      |        |
|-------|---------------|-----------------------------------|----------|---------|------|--------|
| Šifra | Kataloška št. | Naziv                             | Nab Cena | MP Cena | DDV  | Zaloga |
|       |               | %Tab                              |          |         |      |        |
| 1057  |               | Samsung tablični računalnik Galax |          |         | 22,0 |        |

Z dvoklikom prenesemo izbrani ident v vrstico. Kot vidimo na sliki, se je **Veleprodajna cena** vpisala v vrstico.

| Koda | Poz | Sklad | Šifra  | Kat.številka | Ident                              | ЕМ  | Količina | Cena D | Cena € | Pop % | Znesek | Str % | Str Zn | Nab.Ceni | Nab.Vred | Marža % | Marža Zn. | VP-Cena |
|------|-----|-------|--------|--------------|------------------------------------|-----|----------|--------|--------|-------|--------|-------|--------|----------|----------|---------|-----------|---------|
| 2    |     | 1     | 1057 🔍 |              | Samsung tablični računalnik Galax  | kos |          |        |        |       |        |       |        |          |          |         |           | 160,00  |
| 2    |     | 1     | 1058 🤦 |              | Lenovi tablični računalnik IdeaPad | kos |          |        |        |       |        |       |        |          |          |         |           | 120,00  |

Ko vpišemo še količino prevzema in nabavno ceno identa, se izračunajo še ostali podatki, med drugim tudi Marža identa in Nabavna vrednost. Nabavna cena se prenese v ident.

| Koda | Poz | Sklad | Šifra  | Kat.številka | Ident                              | EM  | Količina | Cena D | Cena € | Pop % | Znesek   | Str % | Str Zn | Nab.Cen; | Nab.Vred | Marža % | Marža Zn. | VP-Cena |
|------|-----|-------|--------|--------------|------------------------------------|-----|----------|--------|--------|-------|----------|-------|--------|----------|----------|---------|-----------|---------|
| 2    |     | 1     | 1057 🔍 |              | Samsung tablični računalnik Galax  | kos | 66,00    | 100,00 | 100,00 |       | 6.600,00 |       | ,00    | 100,00   | 6.600,00 | 60,00   | 3.960,00  | 160,00  |
| 2    |     | 1     | 1058 🔍 |              | Lenovi tablični računalnik IdeaPad | kos | 50,00    | 70,00  | 70,00  |       | 3.500,00 |       | ,00    | 70,00    | 3.500,00 | 71,43   | 2.500,00  | 120,00  |

Če se z drsnikom pomaknemo v desno, vidimo izračunane še ostale zneske, **Veleprodajni znesek**, **Davek**, **Maloprodajno ceno**, ki se ne prenese v ident in **Maloprodajni znesek**. Popusti se vnašajo za vsako pozicijo pesebaj.

| VP-Cena | VP-Znesek | DDV |   | DDV %   | DDV Znes. | MP-Cena | MP-Znesek |
|---------|-----------|-----|---|---------|-----------|---------|-----------|
| 160,00  | 10.560,00 | 1   | 9 | 22.0000 | 2.323,20  | 195.2   | 12.883,20 |
| 120,00  | 6.000,00  | 1   | 9 | 22.0000 | 1.320,00  | 146.4   | 7.320,00  |

**Odvisni stroški** se lahko pri posameznem identu dodajo ročno, ali pa se avtomatsko razporedijo, glede na znesek posameznega identa v prevzemu.

Ko je prevzem končan, se vrnemo v **Glavo dokumenta**, ter pri odvisnih stroških kliknemo preračun <sup>150,00</sup> Preračun</sup>. Zneski stroškov se porazdelijo po pozicijah.

| Koda | Poz | Sklad | Šifra  | Kat.številka | Ident                              | EM  | Količina | Cena D | Cena € | Pop % | Znesek   | Str %   | Str Zn | Nab.Cen; | Nab.Vred | Marža % | Marža Zn. | VP-Cena |
|------|-----|-------|--------|--------------|------------------------------------|-----|----------|--------|--------|-------|----------|---------|--------|----------|----------|---------|-----------|---------|
| 2    |     | 1     | 1057 🔍 |              | Samsung tablični računalnik Galax  | kos | 66,00    | 100,00 | 100,00 |       | 6.600,00 | 65,3465 | 98,02  | 101,49   | 6.698,02 | 57,66   | 3.861,98  | 160,00  |
| 2    |     | 1     | 1058 🔍 |              | Lenovi tablični računalnik IdeaPad | kos | 50,00    | 70,00  | 70,00  |       | 3.500,00 | 34,6535 | 51,98  | 71,04    | 3.551,98 | 68,92   | 2.448,02  | 120,00  |

| VP-Znesek | DDV | DDV %   | DDV Znes. | MP-Cena | MP-Znesek |
|-----------|-----|---------|-----------|---------|-----------|
| 10.560,00 | 1   | 22.0000 | 2.323,20  | 195.2   | 12.883,20 |
| 6.000,00  | 1 🔍 | 22.0000 | 1.320,00  | 146.4   | 7.320,00  |

Prevzem lahko izpišete s klikom na ikono Predogled v Pdf obliki 🛅.

#### Izračun marže iz (VPC,MPC) + zapis v ident

Način Izračun marže iz Veleprodajne cene + zapis v ident je popolnoma enak kot Izračun marže iz Veleprodajne cene. Razlika je le v tem, da se Maloprodajna cena prenese v ident.

| Osnovni podatki    | KTZ                                    |                   |                        |                                     |                  |                   |
|--------------------|----------------------------------------|-------------------|------------------------|-------------------------------------|------------------|-------------------|
| Šifra identa:      | 1057                                   | ✓ V<br>□ н<br>□ V | oden<br>itra i<br>agan | ije zalog<br>zbira (MI<br>ije (MP - | P - bli<br>blaga | lagajna)<br>ajna) |
| Kataloška številka | :                                      | Nab               | avna                   | cena:                               | 100              | 0,00              |
| BCD:               |                                        | VP /              | MP o                   | cena:                               | 160              | 0,00 195,20       |
| Barva:             | •                                      | Dav               | ek:                    |                                     | 1                | DDV 22%           |
| Slika:             | 9                                      | Gru               | oa:                    |                                     |                  | 9                 |
|                    |                                        | Min/              | Мах                    | zaloga:                             |                  |                   |
| + - Opisi id       | entov za jezik dokumenta               |                   |                        |                                     |                  |                   |
| Jezik              | Naziv                                  |                   | EM                     |                                     |                  |                   |
| Slovenija 🔹        | Samsung tablični računalnik Galaxy Tab |                   | kos                    | 9                                   |                  |                   |

#### Izračun (VPC,MPC) iz marže + zapis v ident

V tem primeru se Veleprodajne cene izračuna iz Marže.

| Koda | Poz | Sklad | Šifra  | Kat.številka | Ident                              | EM  | Količina | Cena D | Cena € | Рор % | Znesek   | Str % | Str Zn | Nab.Cen; | Nab.Vred | Marža % | Marža Zn. | VP-Cena |
|------|-----|-------|--------|--------------|------------------------------------|-----|----------|--------|--------|-------|----------|-------|--------|----------|----------|---------|-----------|---------|
| 2    | 1   | 1     | 1057 🔍 |              | Samsung tablični računalnik Galax  | kos | 66,00    | 100,00 | 100,00 |       | 6.600,00 |       | ,00    | 100,00   | 6.600,00 |         |           |         |
| 2    | 2   | 1 9   | 1058 🔍 |              | Lenovi tablični računalnik IdeaPad | kos | 50,00    | 70,00  | 70,00  |       | 3.500,00 |       | ,00    | 70,00    | 3.500,00 |         |           |         |

| VP-Znesek | DDV |   | DDV %   | DDV Znes. | MP-Cena | MP-Znesek |
|-----------|-----|---|---------|-----------|---------|-----------|
|           | 1   | 9 | 22.0000 |           |         |           |
|           | 1   |   | 22.0000 |           |         |           |

Kot vidimo na sliki, se Veleprodajna in Maloprodajna cena ne izračunata, dokler ne vnesemo Marže.

Izračun Veleprodajne in Maloprodajne cene po vneseni Marži.

| Koda | Poz | Sklad | Šifra  | Kat.številka | Ident                              | EM  | Količina | Cena D | Cena € | Pop % | Znesek   | Str % | Str Zn | Nab.Cen; | Nab.Vred | Marža % | Marža Zn. | VP-Cena |
|------|-----|-------|--------|--------------|------------------------------------|-----|----------|--------|--------|-------|----------|-------|--------|----------|----------|---------|-----------|---------|
| 2    | 1   | 1     | 1057 🔍 |              | Samsung tablični računalnik Galax  | kos | 66,00    | 100,00 | 100,00 |       | 6.600,00 |       | ,00    | 100,00   | 6.600,00 | 80,00   | 5.280,00  | 180,00  |
| 2    | 2   | 1 0   | 1058 🔍 |              | Lenovi tablični računalnik IdeaPad | kos | 50,00    | 70,00  | 70,00  |       | 3.500,00 |       | ,00    | 70,00    | 3.500,00 | 70,00   | 2.450,00  | 119,00  |

| VP-Cena | VP-Znesek | DDV |   | DDV %   | DDV Znes. | MP-Cena | MP-Znesek |
|---------|-----------|-----|---|---------|-----------|---------|-----------|
| 180,00  | 11.880,00 | 1   | 9 | 22.0000 | 2.613,60  | 219.6   | 14.493,60 |
| 119,00  | 5.950,00  | 1   | 9 | 22.0000 | 1.309,00  | 145.18  | 7.259,00  |

#### Maloprodajna cena se prenese v ident.

Prevzem lahko izpišete s klikom na ikono **Predogled v Pdf obliki** <sup>1</sup> **Nos Prevzema / Kalkulacije za slovenske dobavitelje** 

S klikom na ikono Dodaj se odpre glava dokument.

| Dokumenti.Prevzem - kalkulacija |                                                                     |
|---------------------------------|---------------------------------------------------------------------|
| 🔜 🔂 🍋 Leto: 2016 Št.Dokumenta:  |                                                                     |
|                                 | Datum dokumenta: <a href="https://www.dokumenta.com">dokumenta:</a> |
|                                 |                                                                     |

#### Glava dokumenta

V zavihek Glava dokumenta vnesete naslednje podatke:

- Dobavitelj
- Datum dokumenta
- Datum dobavnice
- Datum naročilnice
- Odvisne stroške
- Številko naročilnice
- Številko dobavnice
- Številko delovnega naloga
- Številko dokumenta ali vezo dokumenta
- Administrator podjetja

- Odgovorna oseba
- Opis dokumenta

V Polje dobavitelj vnesemo **Dobavitelja**. Če dobavitelja še nimamo vnesenega, ga vnesemo v meniju **Veliki Šifranti \ Klienti**.

| Osnovni podatki   | Mail Ostalo                       |
|-------------------|-----------------------------------|
| Šifra klienta:    | 1006                              |
| Naziv             | Computer Tehnology                |
| Naziv dodatni:    |                                   |
| Naslov:           | Morley Street 1                   |
| Država:           | 826 Velika Britanija              |
| Pošta / kraj:     | SO53 3ZL AMPSHIRE                 |
| Jezik dokumenta   | 826 Velika Britanija              |
| Valuta dokumenta  | 826 GBP                           |
|                   |                                   |
| Davčna številka:  | GB362 5866 29 Kontrola vnosa davč |
| Matična številka: |                                   |
| Banka:            | <u> </u>                          |
| TRR:              |                                   |

V polje Devizni tečaj, je potrebno vnesti menjalni tečaj EUR v GBP.

| Dobavitelj: 1006 🕥 📷<br>Computer Tehnology<br>Morley Street 1<br>GB - SO53 3ZL HAMPSHIRE<br>Opis dokumenta:<br>Prevzem računalniške opreme - Dob | Datum dobavnice:<br>Datum naročilnice:<br><b>Odvisni stroški</b><br>Znesek računa:<br>Odvisni stroški:<br>Devizni tečaj:<br>avitelj iz Velike Britanije | 22.2.2016 15<br>19.2.2016 15<br>0,79 | Št. naročilnice:<br>Št. dobavnice:<br>Št. del. naloga:<br>Št. dokument veza:<br>Administrator:<br>Odgovorni:<br>Pregledal: | 56524-4123<br>5012-0016<br>5502<br>5503<br>Collector Podjetja<br>5503<br>Collector Podjetja<br>Odgovorna Oseba |
|----------------------------------------------------------------------------------------------------|----------------------------------------------------------------------------------------------------|--------------------------------------|----------------------------------------------------------------------------------------------------|----------------------------------------------------------------------------------------------------|

#### Pozicije dokumenta

S klikom na zavihek Pozicije dokumenta se odpre okno, v katero vnesemo prevzeme

S klikom na ikono Dodaj se odpre nova vrstica, katero vnesemo prevzem

| Koda | Poz | Sklad | Šifra  | Kat.številka | Ident                           | EM  | Količina | Cena D   | Cena €     | Pop % | Znesek   | Str % | Str Zn | Nab.Ceni | Nab.Vred |
|------|-----|-------|--------|--------------|---------------------------------|-----|----------|----------|------------|-------|----------|-------|--------|----------|----------|
| 2    | 1   | 9     | 1059 🤦 |              | ThinkPad P50 E3-1535M v5 64/51: | kom | 5,00     | 1.000,00 | 1.265,8228 |       | 6.329,11 |       | ,00    | 1.265,82 | 6.329,11 |

Vnesemo identa in količino. Ceno vnesemo v valuti iz kater je dobavitelj, V tem primeru vnesemo znesek v **funtih**, program preračuna znesek v EUR, na podlagi tečaji, ki smo ga vneli v **Glavi dokumenta.** Preračunan znesek v **EUR** se vidi v polju **Cena €.** 

Postopek vnosa ostalih podatkov je enak kot pri vnosu prevzema slovenskih dobaviteljev.

#### Uporaba Kalkulatorja v Prevzemu / Kalkulacije

Kalkulator je orodje, s katerim zelo enostavno dodajamo pozicije v prevzemih.

| Kalk NC |
|---------|
|---------|

Ikona za Kalkulator

Nahaja se v orodni vrstici prevzema.

| + • 🗈 🗊 ı | Način izračuna: | ▼ Kalk NC |
|-----------|-----------------|-----------|
|-----------|-----------------|-----------|

S klikom na ikono +, se odpre nova vrstica

| ••   | Ē   | 1     | Način izračur | ia:          | ▼ Kalk NC Pr | enos Etiket | e        |
|------|-----|-------|---------------|--------------|--------------|-------------|----------|
| Koda | Poz | Sklad | Šifra         | Kat.številka | Ident        | EM          | Količina |
| 2    |     | 9     | 9             |              |              |             |          |

V polje ident vnesemo šifro identa, če je ne poznamo kliknemo na lupo, ter vnesemo besedilo v naziv. V primeru, da naziva ne poznamo, si pomagamo s simbolom %, ki išče vse črke v nazivu.

|       |               | Id                 | lenti    |         |      |          |
|-------|---------------|--------------------|----------|---------|------|----------|
| Šifra | Kataloška št. | Naziv              | Nab Cena | MP Cena | DDV  | Zaloga   |
|       |               | %zlat              |          |         |      |          |
| 3     | 3             | PIVO ZLATOROG 0,5L | 0,00     | 2,00    | 22,0 | 100,0000 |

Z dvoklikom se ident prenese v pozicijo.

Nato kliknemo na ikono Kalkulator Kalk NC

Odpre se okno, v katero vnesemo potrebne podatke za prevzem. Po poljih kalkulatorja se lahko premikamo s tipko enter ali z miško.

| Kalkulator za izračun nabavne ce | ene        | 23 |
|----------------------------------|------------|----|
|                                  |            |    |
| Količina prevzema:               | ,00,       |    |
| Pakirano kom:                    | ,00        |    |
| Količina KTZ:                    | ,00        |    |
| Vrednost brez DDV:               | ,00        |    |
| DDV %:                           | ,00        |    |
| Nabavna cena:                    | ,00        |    |
|                                  | Izračun NC |    |
|                                  |            |    |
|                                  |            |    |
|                                  |            |    |
| Zapr                             | i          |    |

#### Primer prevzem enega zaboja piva Zlatorog 0,5I – Steklenica

V polje **Količino prevzema** vnesemo **1**, ker smo prevzeli en zaboj. V polje **Pakirano kom**, vnesemo **20** kom, ker je v enem zaboji 20 kom piv.

Program izračuna Količino prevzema, ki je v našem primeru 20.

V polje **Vrednost brez DDV**, vnesemo skupen znesek vseh piv. V našem primeru je to **18**€. V polje **DDV%** vnesemo stopnjo davka, v našem primeru je to **22**.

Program izračuna nabavno vrednost z davkom, ki je v našem primeru 1,098€.

S klikom na ikono Zapri, se kalkulator zapre in vrednosti se prenesejo v pozicijo.

| Kalkulator za izračun nabav | ne cene    | 23 |
|-----------------------------|------------|----|
|                             |            |    |
| Količina prevzema:          | 1          |    |
| Pakirano kom:               | 20         |    |
| Količina KTZ:               | 20,00      |    |
| Vrednost brez DDV:          | 18         |    |
| DDV %:                      | 22         |    |
| Nabavna cena:               | 1,098      |    |
|                             | Izračun NC |    |
|                             |            |    |
|                             |            |    |
|                             |            |    |
|                             | Zapri      |    |

#### Izračunani zneski prevzema

| Koda | Poz | Sklad | Šifra | Kat.številka | Ident              | EM  | Količina | Cena D | Cena € | Pop % | Znesek | Str % | Str Zn | Nab.Cen; | Nab.Vred |
|------|-----|-------|-------|--------------|--------------------|-----|----------|--------|--------|-------|--------|-------|--------|----------|----------|
| 2    |     | 9     | 3     | 3            | PIVO ZLATOROG 0,5L | kos | 20,00    |        | 1,098  |       | 21,96  |       | ,00    | 1,10     | 21,96    |

#### Primer prevzem štirih zabojev piva Union 0,51 - Steklenica

S klikom na ikono +, se odpre nova vrstica

| ••   | ľ   | 1     | Način izračur | 1a:          | ▼ Kalk NC | renos Etiket | e        |
|------|-----|-------|---------------|--------------|-----------|--------------|----------|
| Koda | Poz | Sklad | Šifra         | Kat.številka | Ident     | EM           | Količina |
| 2    |     | 9     | 9             |              |           |              |          |

V polje ident vnesemo šifro identa, če je ne poznamo kliknemo na lupo, ter vnesemo besedilo v naziv. V primeru, da naziva ne poznamo, si pomagamo s simbolom %, ki išče vse črke v nazivu.

#### Navodila eBir

| Identi              |  |                      |          |         |      |        |  |  |  |
|---------------------|--|----------------------|----------|---------|------|--------|--|--|--|
| Šifra Kataloška št. |  | Naziv                | Nab Cena | MP Cena | DDV  | Zaloga |  |  |  |
|                     |  | %union stekl         |          |         |      |        |  |  |  |
| 1025                |  | Union steklenica 0.5 |          | 2,50    | 22,0 | 0,0000 |  |  |  |
| 1026                |  | Union steklenica 0.3 |          | 2,30    | 22,0 | 0,0000 |  |  |  |

Z dvoklikom se ident prenese v pozicijo.

| Nato kliknemo na iko | no Kalkulator Kalk NC |
|----------------------|-----------------------|
|----------------------|-----------------------|

V polje **Količino prevzema** vnesemo 4, ker smo prevzeli en zaboj. V polje **Pakirano kom**, vnesemo **20** kom, ker je v enem zaboji 20 kom piv.

Program izračuna Količino prevzema, ki je v našem primeru 80.

V polje **Vrednost brez DDV**, vnesemo skupen znesek vseh piv. V našem primeru je to **72€**. V polje **DDV%** vnesemo stopnjo davka, v našem primeru je to **22**.

Program izračuna nabavno vrednost z davkom, ki je v našem primeru 1,098€.

S klikom na ikono Zapri, se kalkulator zapre in vrednosti se prenesejo v pozicijo.

| Kalkulator za izračun nabavne cene |            |  |  |  |  |  |  |  |
|------------------------------------|------------|--|--|--|--|--|--|--|
|                                    |            |  |  |  |  |  |  |  |
| 1.4                                |            |  |  |  |  |  |  |  |
| Kolicina prevzema:                 | 4          |  |  |  |  |  |  |  |
| Pakirano kom:                      | 20         |  |  |  |  |  |  |  |
| Količina KTZ:                      | 80,00      |  |  |  |  |  |  |  |
| Vrednost brez DDV:                 | 72         |  |  |  |  |  |  |  |
| DDV %:                             | 22         |  |  |  |  |  |  |  |
| Nabavna cena:                      | 1,098      |  |  |  |  |  |  |  |
|                                    | Izračun NC |  |  |  |  |  |  |  |
|                                    |            |  |  |  |  |  |  |  |
|                                    |            |  |  |  |  |  |  |  |
|                                    |            |  |  |  |  |  |  |  |
|                                    |            |  |  |  |  |  |  |  |
| Zapri                              |            |  |  |  |  |  |  |  |

#### Izračunani zneski prevzema

| Koda | Poz | Sklad | Šifra  | Kat.številka | Ident                | EM  | Količina | Cena D | Cena € | Pop % | Znesek | Str % | Str Zn | Nab.Cen; | Nab.Vred |
|------|-----|-------|--------|--------------|----------------------|-----|----------|--------|--------|-------|--------|-------|--------|----------|----------|
| 2    |     | 9     | 3      | 3            | PIVO ZLATOROG 0,5L   | kos | 20,00    |        | 1,098  |       | 21,96  |       | ,00    | 1,10     | 21,96    |
| 2    |     | 9     | 1025 🔍 |              | Union steklenica 0.5 | kos | 80,00    |        | 1,098  |       | 87,84  |       | ,00    | 1,10     | 87,84    |